# Contents

| 1 | Quick Start Guide        |
|---|--------------------------|
| 2 | Moving Around            |
|   | Map Control:             |
| 3 | Dashboard 6              |
|   | Alert(s) tab:            |
|   | Maintenance(s) tab:      |
|   | Vehicle Status tab:      |
|   | News tab:                |
| 4 | Interface Control        |
|   | Interface Control Center |
|   | Vehicles tab:            |
|   | Point of Interest tab:   |
|   | Status View tab:         |
|   | Reports tab:             |
|   | History tab:             |
|   | History Player:          |
|   | Find Business Nearby:    |
|   | Routing:                 |
|   | Display Options tab:     |
|   | Display Options tab:     |
| 5 | Administration 19        |
|   | Administration Control:  |
|   | Administration Frame:    |
|   | Companies Tab:           |

|        | User Management Tab:                                     |
|--------|----------------------------------------------------------|
|        | Create/Edit tab:                                         |
|        | Group Management tab:                                    |
|        | Group Management Edit/New:                               |
|        | Devices Tab:                                             |
|        | Alert Notifications Tab:                                 |
|        | Vehicles Tab:                                            |
|        | Vehicles Fleet Tab:                                      |
|        | Dynamic Fleet Tab:                                       |
|        | Driver Management Tab:                                   |
|        | Fleet Alerts Tab:                                        |
|        | Hardware Alerts Tab:                                     |
|        | Reports Tab:                                             |
|        | Schedules Tab:                                           |
|        | Cost Management Tab:                                     |
|        |                                                          |
| 6      | Vehicle Reports 38                                       |
| 6      | Vehicle Reports     38       Short Trip Report:-     38  |
| 6      | Vehicle Reports       38         Short Trip Report:-     |
| 6      | Vehicle Reports         38           Short Trip Report:- |
| 6      | Vehicle Reports         38           Short Trip Report:- |
| 6      | Vehicle Reports         38           Short Trip Report:- |
| 6      | Vehicle Reports         38           Short Trip Report:- |
| 6      | Vehicle Reports         38           Short Trip Report:- |
| 6<br>7 | Vehicle Reports         38           Short Trip Report:- |
| 6<br>7 | Vehicle Reports       38         Short Trip Report:-     |
| 6<br>7 | Vehicle Reports       38         Short Trip Report:      |
| 6<br>7 | Vehicle Reports       38         Short Trip Report:-     |
| 6      | Vehicle Reports38Short Trip Report:                      |
| 6<br>7 | Vehicle Reports38Short Trip Report:                      |

|     | Idle Report:                                                                                                    |
|-----|----------------------------------------------------------------------------------------------------|
|     | Maintenance Report:                                                                                                    |
|     | Maintenance History Report:         .         .         .         .         .         .         .         .         .         .         .         .         .         .         .         .         .         .         .         .         .         .         .         .         .         .         .         .         .         .         .         .         .         .         .         .         .         .         .         .         .         .         .         .         .         .         .         .         .         .         .         .         .         .         .         .         .         .         .         .         .         .         .         .         .         .         .         .         .         .         .         .         .         .         .         .         .         .         .         .         .         .         .         .         .         .         .         .         .         .         .         .         .         .         .         .         .         .         .         .         .         .         .         . |
|     | Cost Analysis Report:                                                                                                    |
|     | Fleet Usage Report:                                                                                                    |
|     | Raised Alerts Report:                                                                                                    |
|     | Input PTO Report:                                                                                                    |
|     | POI (Point Of Interest) Report:                                                                                                    |
| Oti | her Reports 58                                                                                                    |
|     | Company Vehicles Report:                                                                                                    |
|     | End of Month Summary Report:                                                                                                    |

# **1** Quick Start Guide

Welcome to the fleet system Quick Start Guide. This section of the user manual will provide you with information on some basic features to get you started on the fleet system. The remaining chapters will provide you with more detail on each feature.

For more details of the subjects covered in this Quick Start Guide, please refer to the index for the appropriate chapter.

Once your company has been added to the fleet system, you will be able to log in with your credentials. Enter your user name and password as required. Selecting the "Remember me on this computer" check box will store your credentials for the next time you log on. This option is not recommended for computers that are accessed by unauthorized personnel.

| Your Username |                               |  |
|---------------|-------------------------------|--|
| Your Password |                               |  |
|               | Remember me on this computer. |  |
|               | Sign In                       |  |

Once the interface has opened, you will be faced with the features panel, a map, and the dashboard.

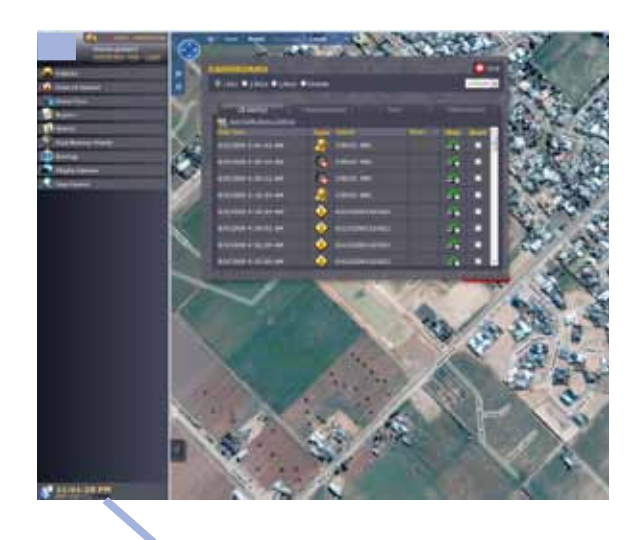

Click the change button to adjust the clock to indicate your local time.

The dashboard is there to show any events that have occurred. For now, you may close this to view your fleet location on the map. To close the Dashboard, click the Close button.

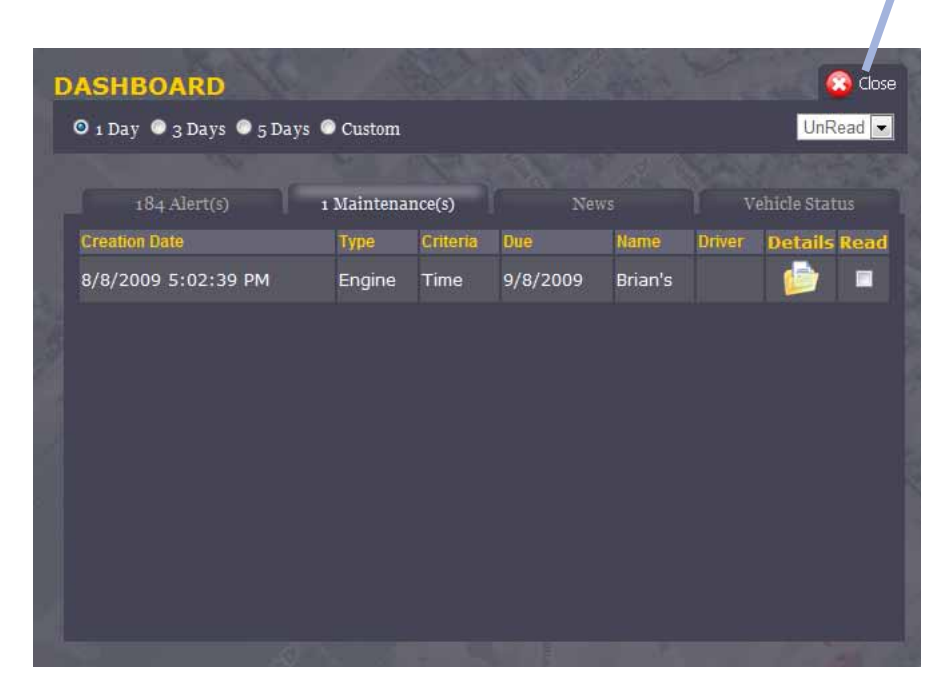

By default, your fleet's last recorded position will be shown on the map.

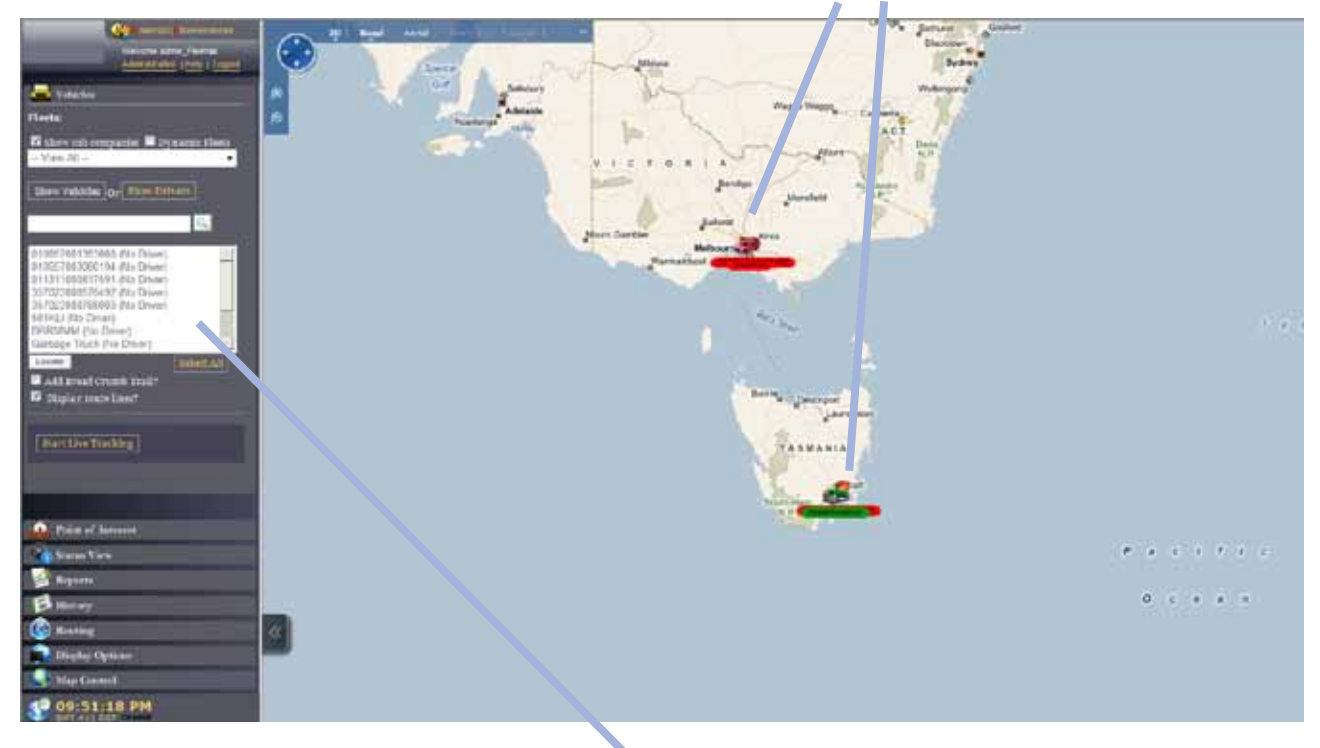

In the left pane, you are able to select any vehicle in your fleet. Once a vehicle has been selected in the panel on the left, all functions will related to that vehicle.

More than one vehicle can be chosen by holding the control button and using the left mouse button to click the desired vehicles.

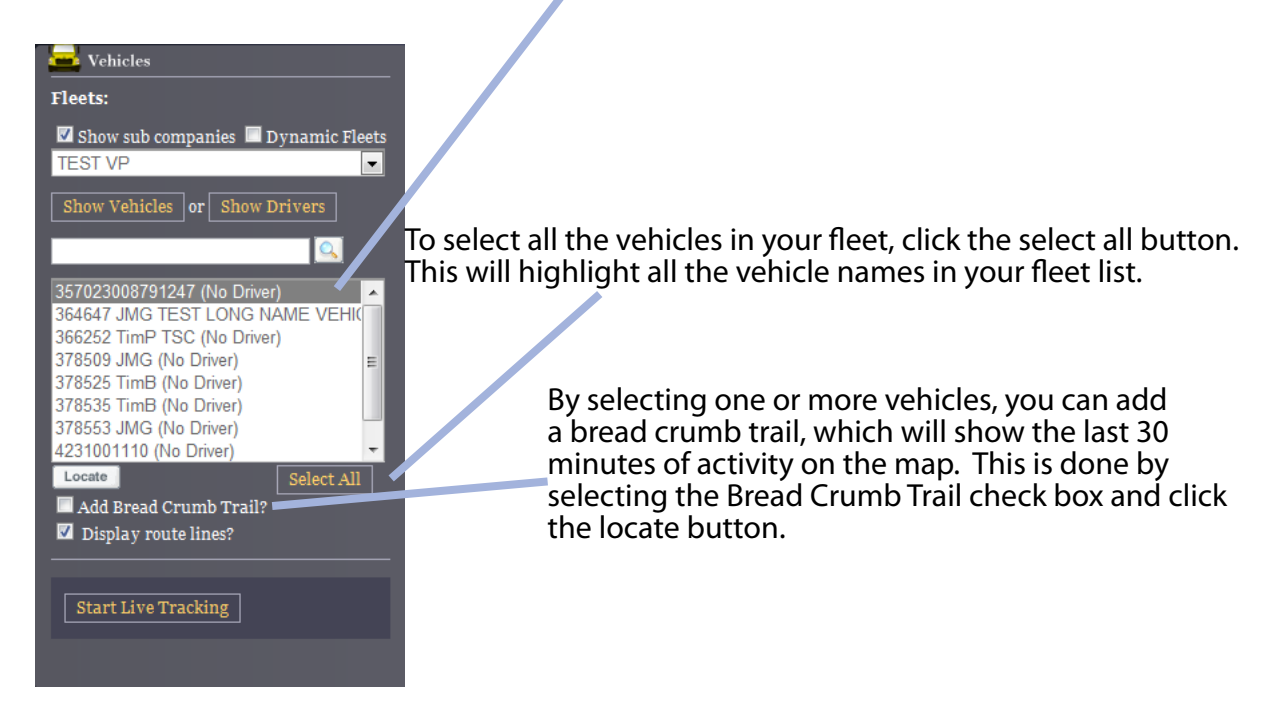

If the vehicle on the map is Green in color, it is moving. If it is yellow, it is stationary (idle) with the ignition on. Or engine running. A red vehicle indicates the vehicle is stationary and ignition is off.

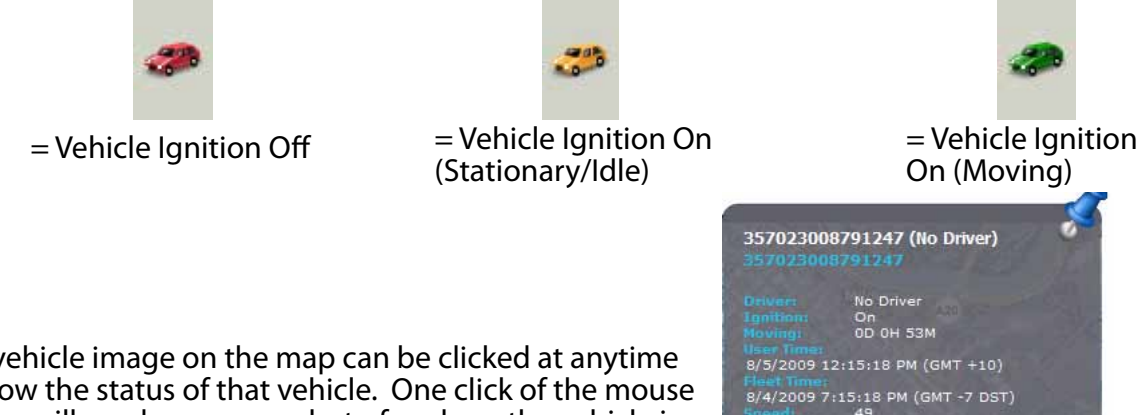

1881 -34.1834 142.1545

(N/A) 123 Walnut Ave Mildura

Mildura VIC (3500)

<u>New Waypoint</u> <u>New POI</u>

Any vehicle image on the map can be clicked at anytime to show the status of that vehicle. One click of the mouse button will produce a snap shot of a where the vehicle is, it status, speed, and other information. This information is the data transmitted at that moment in time. Odometer reading of distance travelled is also shown.

The most used feature of the interface will more than likely be the reporting.

The reports interface allows the user to generate written reports of collected data in the selected fleet or vehicle.

Reports with a (S) beside them can only be run against a single vehicle. Reports with (M) can be run against multiple vehicles that you select with the 'vehicles' menu item.

Note: Please ensure you select a vehicle/s before clicking on 'Generate'.

| 🛃 Reports                |                                                    |
|--------------------------|----------------------------------------------------|
| CSV Report (S)           | Select Report type from drop down box              |
| Date Range:              |                                                    |
| 8/5/2009 7AM 🗨 🞁         | Select time frame via calendar buttons, and select |
| 8/5/2009 8AM 💌 🛗         | time from drop down box.                           |
| Last 30 minutes          | Or                                                 |
| Last 3 hours             |                                                    |
| Today                    | Select time frame via radio buttons. (The time     |
| Yesterday                | frame may vary depending on the report             |
| Last 3 days              | selected)                                          |
| Generate                 | Generate Benort                                    |
| Choose ONE vehicle only! |                                                    |
|                          |                                                    |

The drop down box in the Reports interface shows what reports are available for your 'company' (this is based on either device SKU codes, country settings, or permissions assigned to your user/company).

From the drop down list, choose the required \_\_\_\_\_ report.

See chapters 6 & 7 for a full list of the reports and an explanation on what they do. Note: The list of available reports are changing regularly, so please check with your sales representative on what's coming up.

| 🛛 🧭 Reports                    |          |
|--------------------------------|----------|
|                                |          |
| CSV Report (S)                 | <b>•</b> |
| Vehicle Reports                | _        |
| Short Trip Report (S)          | _        |
| Detailed Trip Report (S)       | _        |
| Start/Stop Report (S)          | _        |
| [OBD] Alerts Report (S)        |          |
| CSV Report (S)                 |          |
| Stop Report (S)                | _        |
| Multiple Vehicle Reports       | _        |
| Detailed History Report (M)    | _        |
| Fatigue Report (M)             | _        |
| Speed Report (M)               | _        |
| Begin End Report (M)           | _        |
| State Mileage Report (M)       | _        |
| Summary Report (M)             | _        |
| Engine Report (M)              | _        |
| Idle Report (M)                | _        |
| Maintenance Report (M)         | _        |
| Maintenance History Report (M) | _        |
| Cost Analysis Report (M)       |          |
| Fleet Usage Report (M)         |          |
| Raised Alerts Report (M)       |          |
| Input PTO Report (M)           |          |
| FBT Report (M)                 |          |
| Panic Alarm Report (M)         |          |
| POI Report (M)                 |          |
| Fuel Level Report (M)          |          |
| Other Reports                  |          |
| Company Vehicles Report        |          |
| Starter Status Report          |          |
| End of Month Summary Report    |          |

# Moving Around

Once you've logged onto your account, you are presented with All your fleet vehicles shown on a map. If you have previously saved your layout (see 'Display Options tab'), you will be presented with that view. The Dashboard will also appear (Chapter 2).

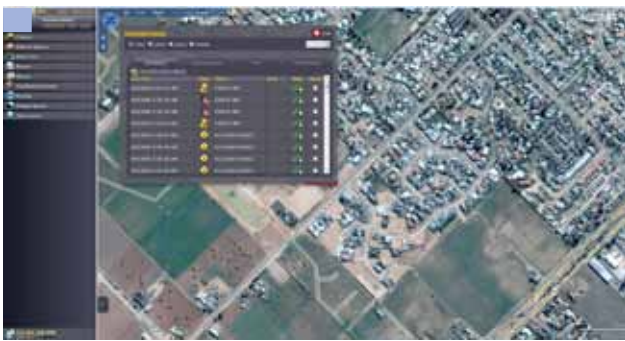

The time is shown in the bottom left hand corner. The time zone is easily changed by clicking <u>CHANGE</u> hyper link underneath the clock. Once the <u>CHANGE</u> link has been clicked, the link will change to the word CANCEL and a drop down box will appear. If you do not wish to make any time zone changes, click the CANCEL link

now. To make a change in time zone, select the

appropriate time zone, and the web page will

refresh, and indicate to correct time.

#### dragging an area, a "Zoombox" can be created. This will allow the user to zoom in on the selected area.

direction.

**Map Control:-**

this control panel.

control panel is shown.

In the top left corner of the interface, a map

Most control features of the map are done from

The map can also be moved by left clicking the mouse, and dragging the map in the desired

By holding the CTRL key, and left clicking and

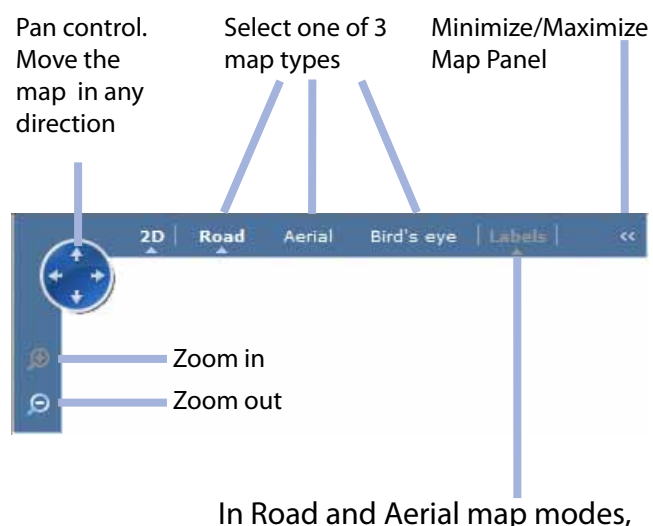

In Road and Aerial map modes, markings such as town and road names can be switched on and off.

Choosing Road will show a typical map with road names and town markers

Choosing Aerial will show satellite imagery (aerial photos).

Choosing Bird's eye will show a low level aerial image of the selected area on a 45 degree angle. Note: - this feature is not available in all areas.

# 3 Dashboard

By default, DASHBOARD will appear on top of the map. The DASHBOARD is a quick information panel that allows quick access to <u>Alerts, Maintenance, News</u> and <u>Vehicle Status</u> to vehicles in your company.

At the top of the Dashboard, there are 3 radio buttons. 1 Day, 3 Days, 5 Days and Custom. The radio button that is selected will dictate the time frame in which the DASHBOARD information will be shown. (This feature is not used in Vehicle Status.

#### 💿 1 Day 💿 3 Days 💿 5 Days 💿 Custom

The Dashboard panel can be closed by the Close button in the top right hand corner.

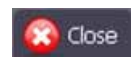

The dashboard can be opened again at any time by clicking the **Alerts** or **Maintenance** link in the top left hand corner of the interface.

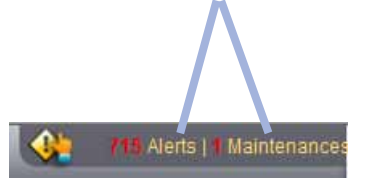

Alerts are indicated by icons. Some examples are:

# Prolonged stopAlertImage: Speed AlertImage: Speed AlertImage: Speed AlertImage: Speed AlertImage: Speed AlertImage: Speed AlertImage: Speed AlertImage: Speed Alert

Hover the mouse cursor over any of the Alerts and a description of the Alert will be shown.

On the right hand side of the Dashboard there are Read tick boxes. To acknowledge one or more Alerts, first select Read, then select Save.

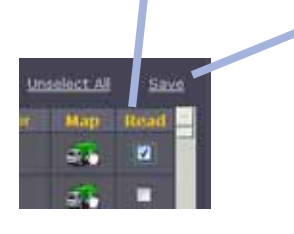

# Alert(s) tab: -

| NAMES OF ADDRESS      | A STOCK |                 |      | Contraction of |
|-----------------------|---------|-----------------|------|----------------|
| elle Alertin          | 1111111 |                 |      | . firm         |
| tas line              | Trees   | 140             | Hap  | Read           |
| 1/9/2002 11:09:24 PM  |         |                 | -    |                |
| 8/9/2009 11 84:55 768 | 1       | 176551 246      | -    |                |
| 8/8/2009 20 44,42 796 |         | 171111 246      | -    |                |
| 4/4/2009 10 30:54 PM  | G       | 370353.396      | -    |                |
| 6/8/2009 30:30:52 744 | G       | 376553 346      | -    |                |
| 6/10/2009 3D:16165 7H | 1       | алын энс        | - 21 |                |
| NATANA ALARCA MA      |         | 011152011109412 | 121  |                |

The Alert(s) tab in the DASHBOARD shows events that have been recorded by the vehicles in your fleet. There are several features that can be used to show what events have occurred.

# Maintenance(s) tab: -

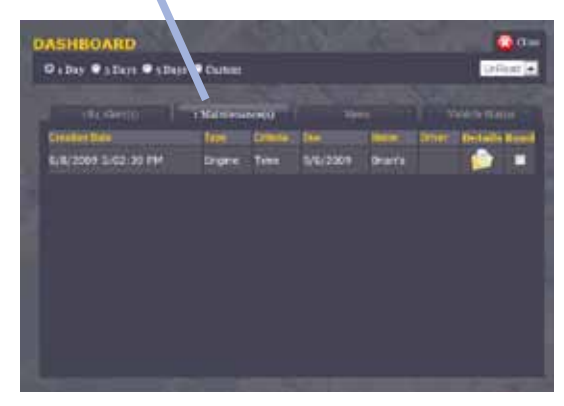

The Maintenance tab in the DASHBOARD will show any maintenance and service alerts. Clicking on the details icon will show details of the recorded alert.

### News tab: -

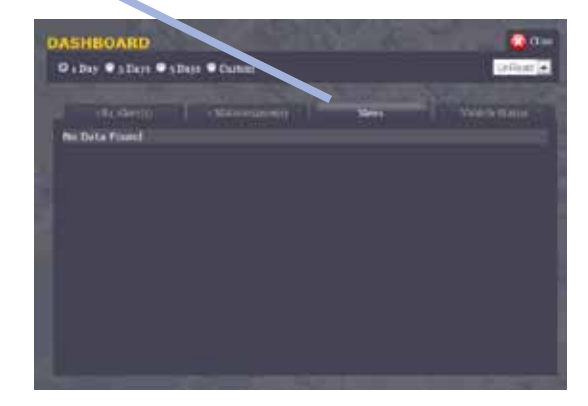

# Vehicle Status tab: -

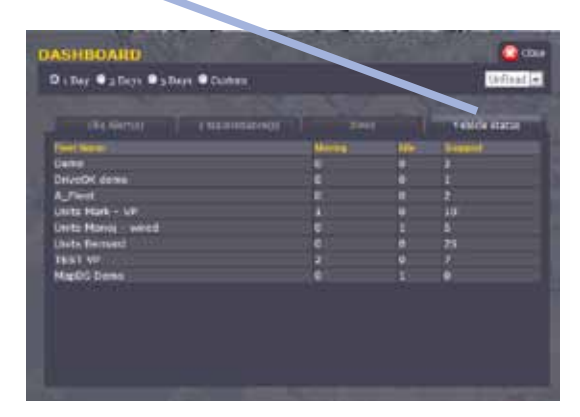

The vehicle status tab indicates the current status of all vehicles within each Fleet. It will indicate the number of Moving, Idle, and Stopped vehicles in each of the Fleet groups for your company.

These events can be sorted by column by clicking the desired heading.

The News tab will show news events.

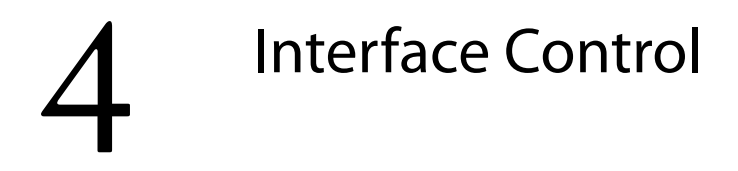

# **Interface Control Center**

The left hand side of the page shows a frame with several buttons that allow full control of the environment.

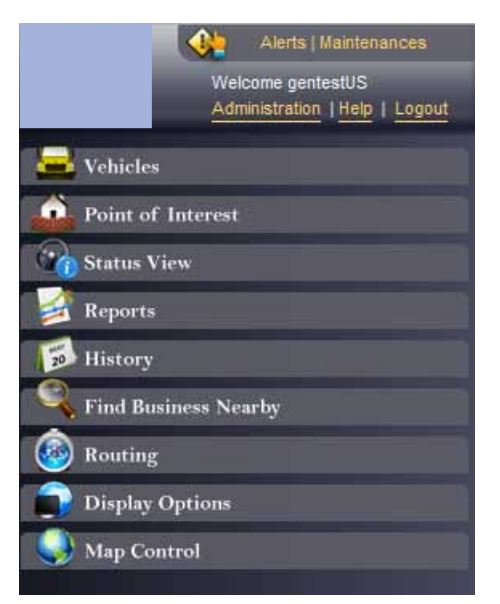

# Vehicles tab: -

|                                                                   | 🚘 Vehicles                                                                                                    | Turns of and on Dynamic fleets. These                                                                                   |
|-------------------------------------------------------------------|----------------------------------------------------------------------------------------------------|----------------------------------------------------------------------------------------------------|
| Turns on and off sub company                                      | Fleets:                                                                                                    | are custom fleets created to show                                                                                       |
| view. Need Sub Company<br>explained.                              | Show sub companies Dynamic Fleets                                                                                                    | specific parameters.                                                                                                    |
| Shows list by vehicle name                                        | Show Vehicles or Show Drivers                                                                                                    | Shows list by driver name                                                                                               |
| Search for a vehicle name in your fleet.<br>Enter a vehicle name. |                                                                                                    |                                                                                                    |
| Select to retrieve last known location                            | 357023008791247 (No Driver)         364647 JMG TEST LONG NAME VEHK         366252 TimP TSC (No Driver)         378509 JMG (No Driver)         378525 TimB (No Driver)         378535 TimB (No Driver)         378553 JMG (No Driver) | Slide bar to scroll down the page of vehicles in the fleet.                                                             |
| of selected vehicle(s).<br>Bread crumb trail shows the history    | 4231001110 (No Driver)                                                                                                    | Selects all vehicles in the fleet.                                                                                      |
| from the last reported time and 30 minutes backwards.             | Add Bread Crumb Trail?<br>Display route lines?                                                                                                    |                                                                                                    |
| NEED MORE EXPLANATION                                             | Start Live Tracking                                                                                                    | Starts and stops live tracking of the selected vehicle(s). Refresh rate is dependant upon on vehicles polling schedule. |

#### Point of Interest tab: -

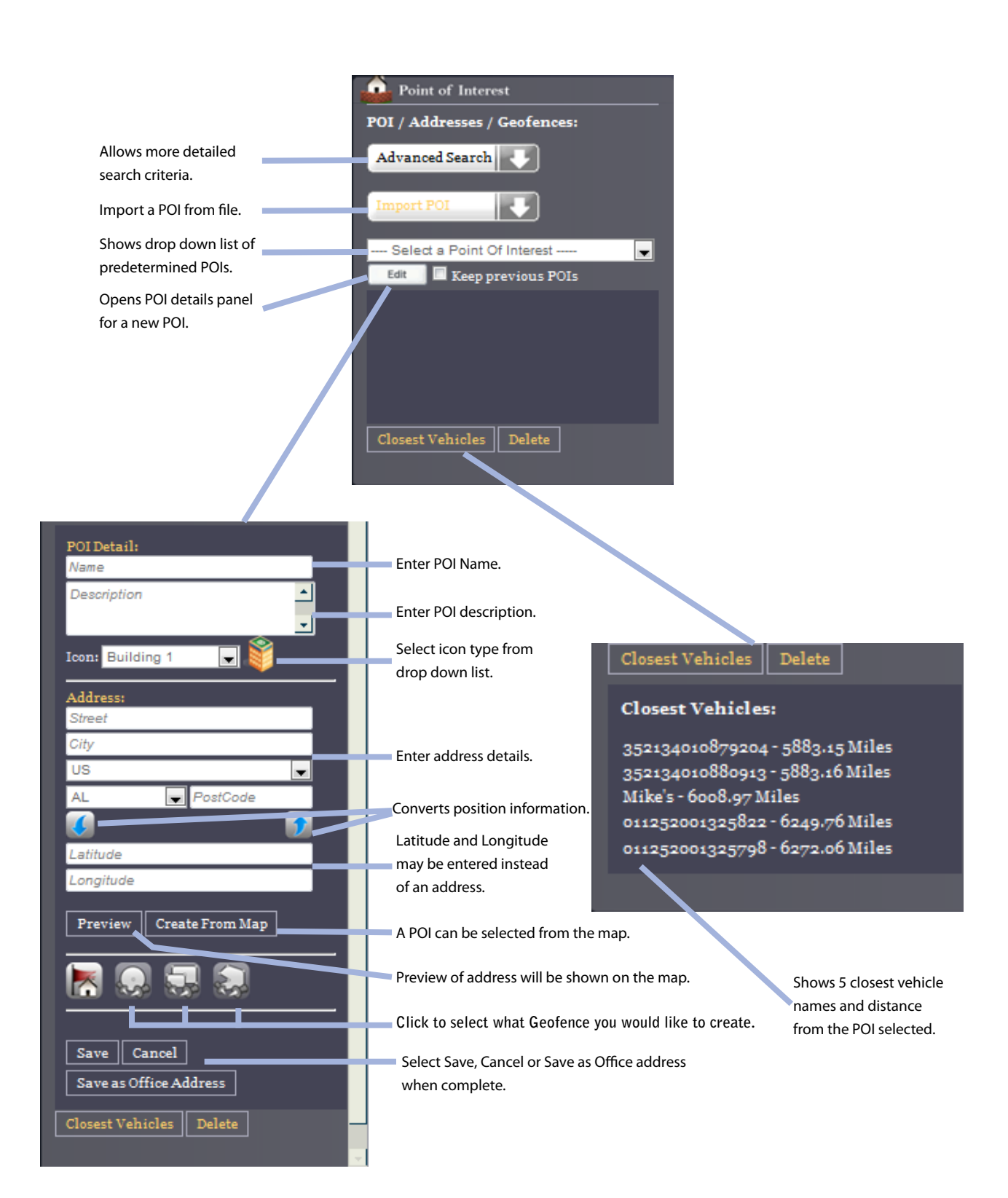

9

# Status View tab:-

To generate a status report, please make sure you select the appropriate FLEET from the 'vehicles' menu first. You can also select the 'View All' fleet to see a status report for all vehicles.

|                           | C Status View                |                  |
|---------------------------|------------------------------|------------------|
|                           | Generate Status View         |                  |
|                           | Fleet Status:                | Generates        |
|                           | Generate                     | a Status         |
|                           | Refresh every 30 Sec 💌       | Report.          |
| Select to activate Live   | Start Live Pofresh           | 10 Sec 🔻         |
| Refresh.                  | Refresh All Now              | 10 Sec<br>20 Sec |
| Select to refresh all the |                              | 30 Sec           |
| Status Report displayed.  |                              | 1 Mn<br>2 mn     |
|                           | Select time for live refresh | 2 1111           |

**Note:** It's possible to open more than one status report at a time. Just select a different Fleet and click 'Generate'

The Status report shows detailed trip data that has been recorded for the selected fleet.

| 1  | leet Sta         | itus -   | Panel 2             |        | 12    |                                                                                    |          |                       | Refresh Nov     |    |                             |
|----|------------------|----------|---------------------|--------|-------|------------------------------------------------------------------------------------|----------|-----------------------|-----------------|----|-----------------------------|
| 54 | ities N          | ame      | Fiert               | Oriver | Speed | Address                                                                            | Odometer | Last Record Date      | On Of. Duration | Ma |                             |
| 4  | 🥬 Jena           |          | Units Marcy - wood  |        | 0     |                                                                                    | 2327     | 8/15/2009 12:34:54 AM | 00 0H 37M       | •  | L                           |
|    | a Brurs          |          | Sinia Mango anad    |        | ĸ     |                                                                                    | 1301     | 10 11 2000 9 20 00 AM | QD TH 33M       |    | Click'r<br>all nov          |
|    | <b>9</b> nm -    |          | Units Marris - wred |        |       | M68 S 2800 W<br>HUY Option Weber<br>SKIR7 UT US                                    | 82478    | 8 11 3309 1 49 40 AM  | 90.7413388      |    | the me<br>refresh<br>displa |
|    | <b>5</b> 8112520 | 21325784 | Unite Manage Wined  |        |       | 1021 Def Ave SE<br>DYERSYLLE New Wine<br>Dubose<br>E2040 (A US<br>UNA 65)          |          | 8 13 0000 11 11 52 AM | 10 04 3010      | 9  | status<br>report            |
|    | Marx             |          | Units Mansi - whed  |        | 0     | 2008 Prenty Way South<br>Dr<br>INCIMINAPOLIS<br>Washington Mason<br>Attributes (16 |          | 107/2209-1014-02 PM   | TD OH OM        | 8  |                             |
| 4  |                  | *****    | Linds Mang - wood   |        | 9     |                                                                                    | 3111     | 6-13-2009-11-11-58 AM | att an ins      | 8  |                             |

#### Reports tab: -

The reports interface allows the user to generate written reports of collected data in the selected fleet or vehicle.

Reports with a (S) beside them can only be run against a single vehicle. Reports with (M) can be run against multiple vehicles that you select with the 'vehicles' menu item.

Note: Please ensure you select a vehicle/s before clicking on 'Generate'.

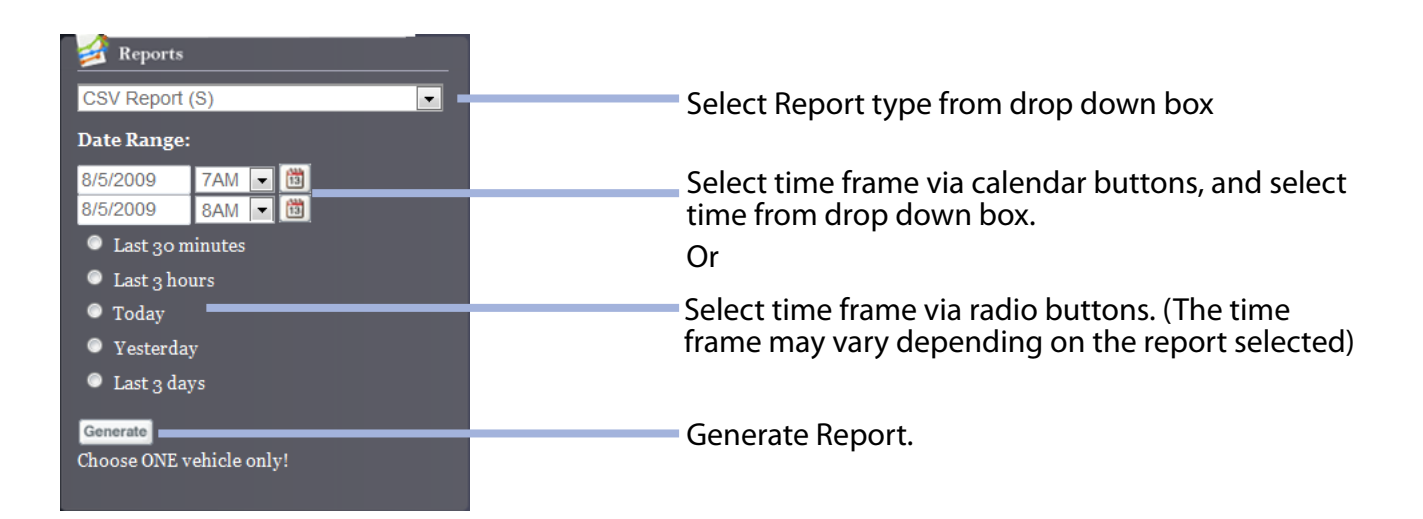

The drop down box in the Reports interface 🛃 Reports shows what reports are available for your 'company' (this is based on either device Ŧ CSV Report (S) SKU codes, country settings, or permissions - Vehicle Reports Short Trip Report (S) assigned to your user/company). Detailed Trip Report (S) Start/Stop Report (S) OBD] Alerts Report (S) Stop Report (S) Multiple Vehicle Reports Detailed History Report (M) Fatique Report (M) Speed Report (M) Begin End Report (M) From the drop down list, choose the required State Mileage Report (M) Summary Report (M) report. Engine Report (M) Idle Report (M) Maintenance Report (M) Maintenance History Report (M) Cost Analysis Report (M) Fleet Usage Report (M) See chapters 6 & 7 for a full list of the reports Raised Alerts Report (M) and an explanation on what they do. Note: The nput PTO Report (M) list of available reports are changing regularly, FBT Report (M) Panic Alarm Report (M) so please check with your sales representative OI Report (M) on what's coming up. Fuel Level Report (M) Other Reports Company Vehicles Report Starter Status Report End of Month Summary Report

#### Detailed Trip Report example.

|                                 |                                       |              |               | _                                                 |                                        |                           | w event o |
|---------------------------------|---------------------------------------|--------------|---------------|---------------------------------------------------|----------------------------------------|---------------------------|-----------|
| t Report to                     | PDF                                   | Export       | report to     | Excel (Co                                         | port Report <sup>-</sup><br>omma Separ | to CSV file<br>ated Value | s)        |
| Reports                         |                                       | •            |               |                                                   |                                        |                           | /         |
| Fleet Re                        | port - Panel ;                        | 3            | a   3   6'    |                                                   | E                                      | Refresh Now               |           |
| Detailed Trip R                 | eport .                               |              |               |                                                   |                                        |                           |           |
| Start Dete: 8/<br>End Date: 6/1 | 10/2009 1:0418 PM<br>2/2009 1:0418 PM |              |               | Fleet:TEST VF<br>Vehicle: 3570<br>Driver:         | 02009/01047                            |                           |           |
| Data                            | Time                                  | Speed        | Event         |                                                   | Location                               | Map                       |           |
| 8-11.2008                       | 90300 AM                              | er.          | Marrie        | 1525 Wahat Ave<br>Mitture<br>3500 VIC Australia   |                                        |                           |           |
| 6112000                         | 3.07.08 AM                            | 36 T         | Ignillan CH   | 147 Pine Aux<br>Minture<br>3000 V10 Australia     |                                        | 9                         |           |
| 8/11/2008                       | 10-20-00 AM                           |              | Maning        | 255 Wattut Ave<br>Militure<br>3555 VIC Australia  |                                        | 8                         |           |
| 8/11/0008                       | 12-19-28 PU                           |              | Ignitize CM   | Dallegter Lane<br>Uniture<br>3500 V/C Australia   |                                        |                           |           |
| 8/11/2008                       | + 33-31 PM                            | 60           | theory :      | 88 Watter Ave<br>Millure<br>3530 VIC Australia    |                                        |                           |           |
| 8/12/2009                       | 225.42.0%                             | 00           | Ignition Off  | Autopartie Court<br>Miture<br>2501 VIC Australia  |                                        |                           |           |
| 8.12.2009                       | 8 09 09 14                            | 81 ·         | kitorenj      | 232 Walnut Ave<br>Mitture<br>3000 VIC Australia   |                                        | 9                         |           |
| *122008                         | 8.25.49 PM                            |              | Ignition CIT  | Balegannis Court<br>Mildure<br>3000 VTL Austratio |                                        | 8                         |           |
| Total Distance                  | wrog Total Moving                     | Time:30:07:0 | Total Stopped | Timetrajppiny Tot                                 | tal Idle Time:00:00:                   | 00 3 KE                   |           |

Each column can be sorted by clicking the heading.

Click to refresh the report with current data.

# History tab: -

The history interface is a useful tool in viewing where up to 5 vehicles at one time have travelled.

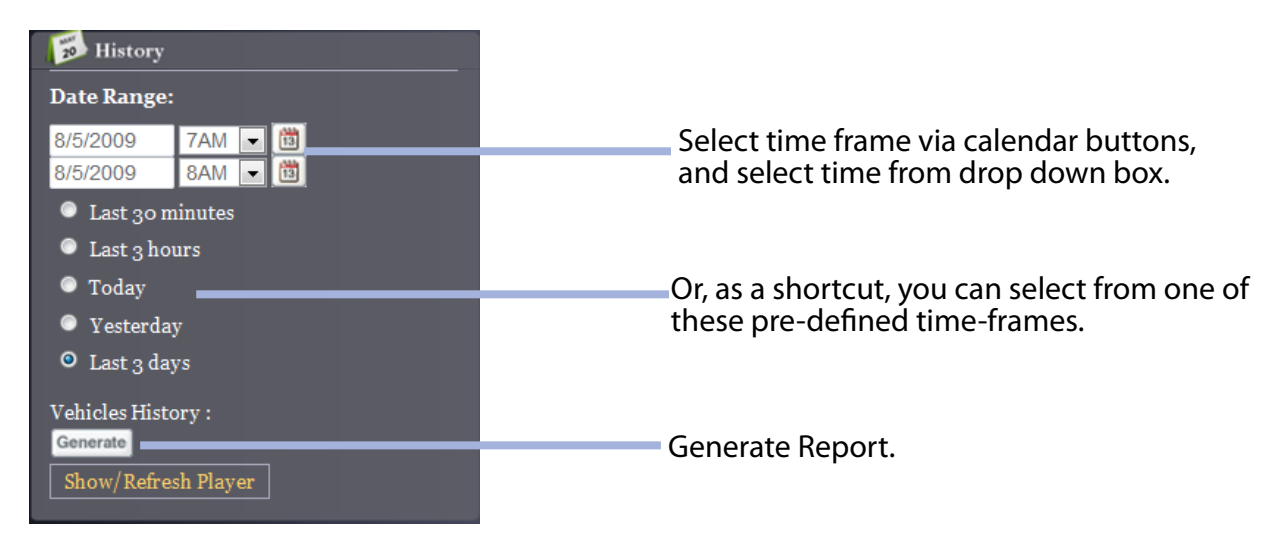

A graphical history is produced on the map. Each vehicle icon can be pressed to produce the information recorded at the point shown.

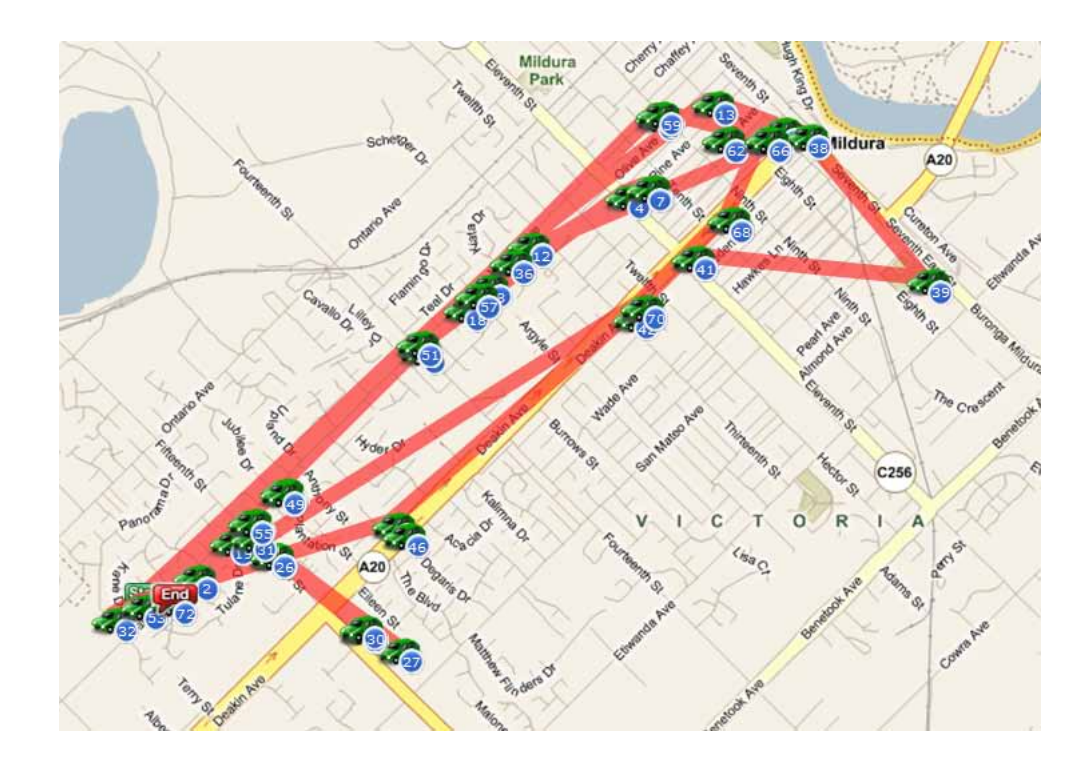

# History Player:-

The History Player provides a 'richer' view of the vehicles history. It allows the user to 'play' through the vehicles history and also graph the speed over that time.

You can also click on the 'settings' button within the history player and choose to dynamically turn on/off the IDLE, MOVING and STOP icons. This allows you to have a simple 'at a glance' view of all the stops made by a vehicle.

Note: The 'history' player' will open in a new window. Please ensure you have 'pop-ups' enabled for the website.

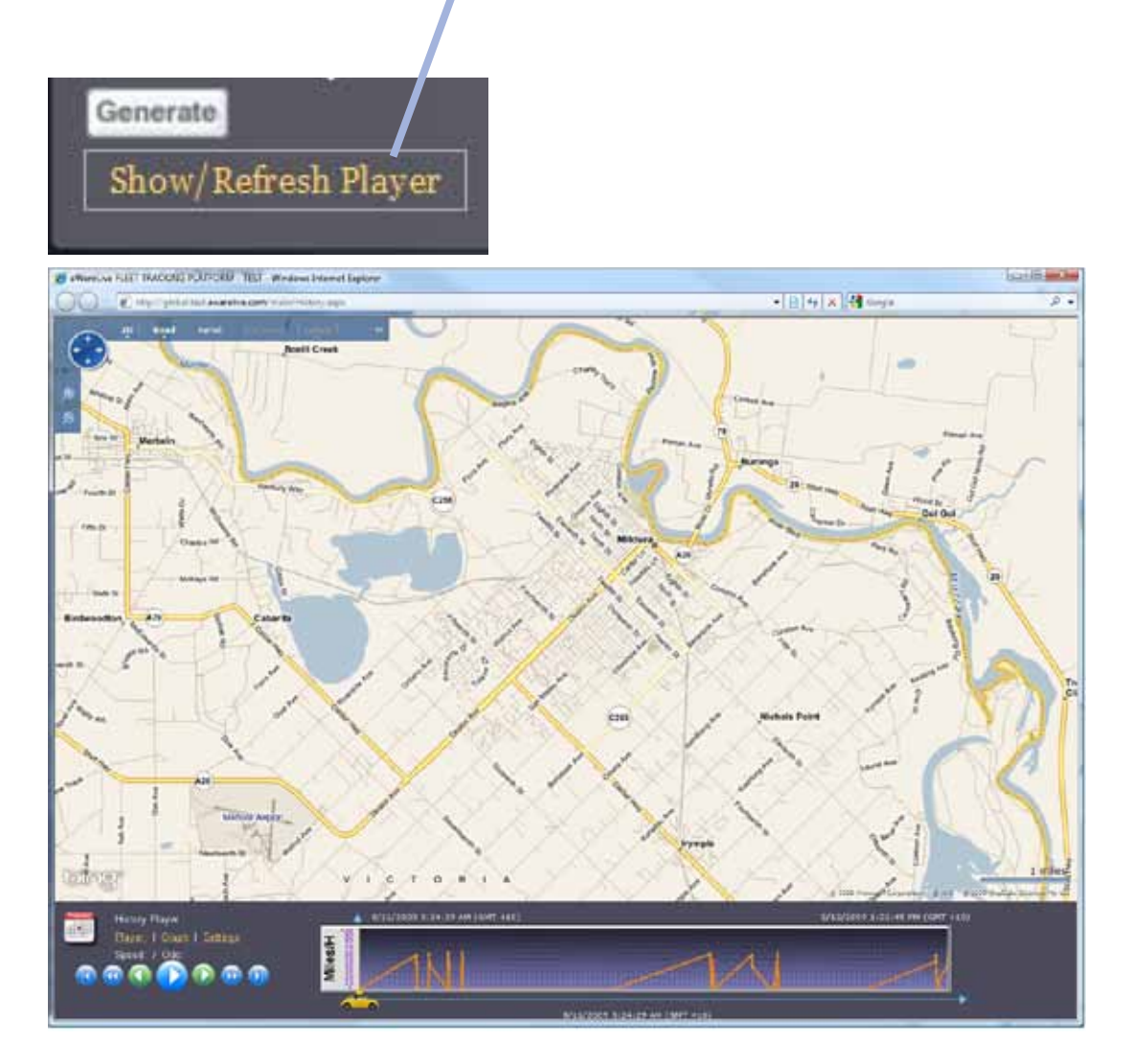

The History Player will play back the report currently active.

Find Business Nearby:-

A business that is in the nearby area can be located by using the Business Nearby feature.

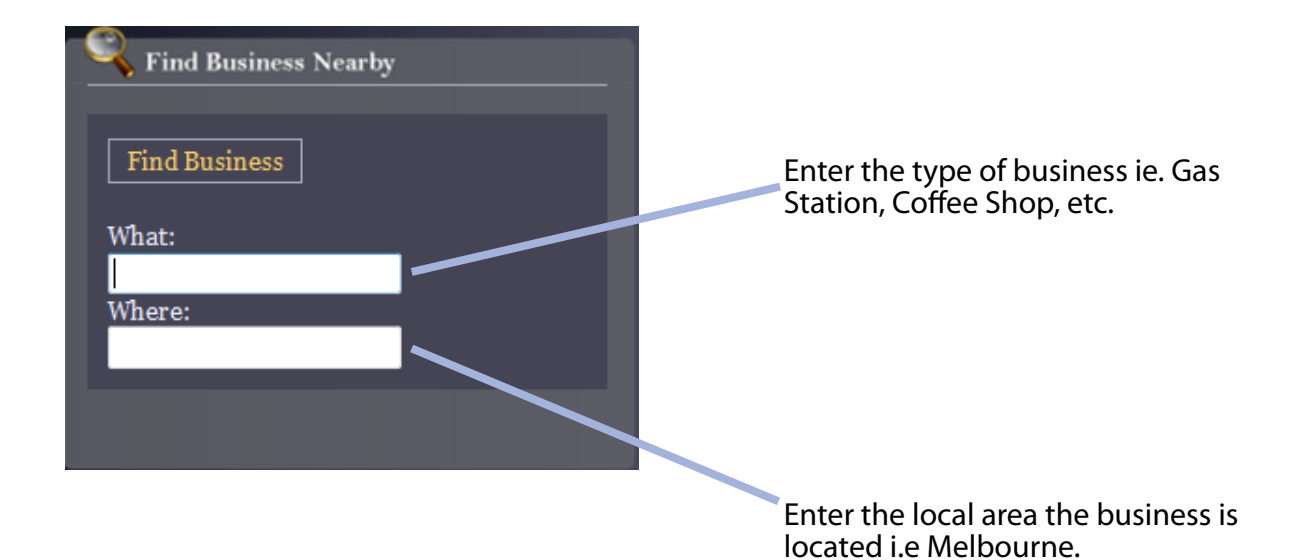

Routing: -

To obtain direction to a destination, the Routing feature can be used.

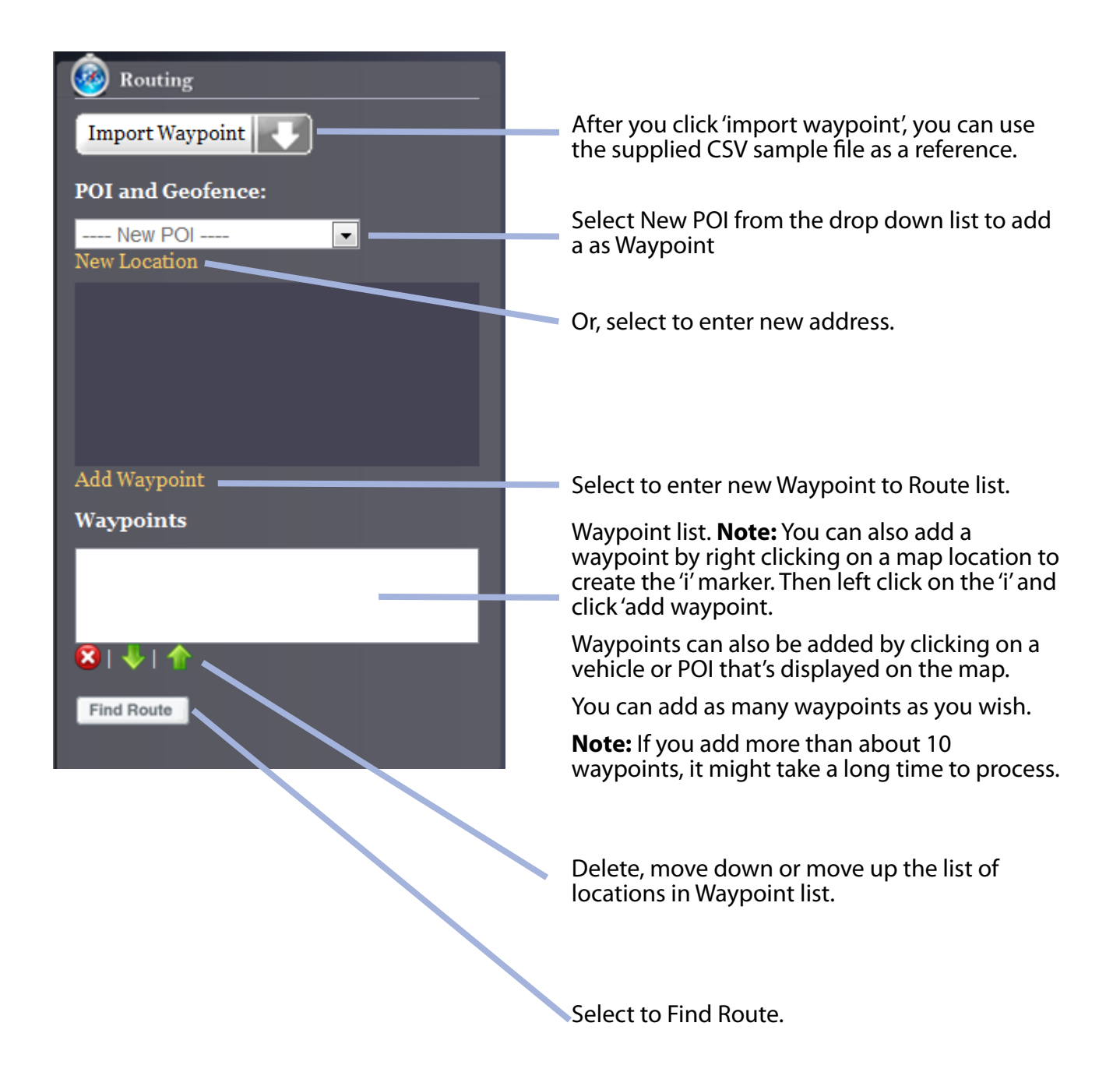

Route Example: -

Directions will be shown in Route Manoeuvres. The manoeuvres are sorted by Waypoints.

| R  | oute Manoeuvres                                                                       |               |          |
|----|---------------------------------------------------------------------------------------|---------------|----------|
| 10 | Manoeuvres                                                                            | Distance (Km) | Time (Mr |
| ŧ  | Custom Wesports - Depart Start on Starton St (Herm)                                   | 1.03          | +        |
| 21 | Turn RGHT INDRY-Early onto James Ave                                                  | 6.92          | 2        |
| ż  | Turn LEPT (Next) Weak onto Browns Ln                                                  | 0.01          | 0        |
| ÷. | Turn ROHT (North-East) proc Local reacts)                                             | 8.38          | 1        |
| 5  | Turr Rithett (East) onto Local roads)                                                 | 0.40          | 8        |
| 8  | Turn LRFT (Partic) and Wells Rd, Main revealability been ROMT plants) and Roundary Rd | 6.00          |          |
| 7  | Tuer ROHT (Bas) ans Lover Dansenung Ro                                                | 5.07          | ā.       |
| 6  | Road name (Manges th Chellenham Ré                                                    | 2.56          |          |
| 0  | Turn LEFT (North) onto: Generit Are                                                   | 6.29          | 0        |
| 14 | Turn RichtT (East) onto Kaystorough Ave                                               | 6.27          | 0        |
| 11 | Turn LEPT plantes and Riveways Brist                                                  | 0.18          |          |
| 12 | Currom Wappoint - Arrive End                                                          | 0.26          |          |

Directions are also shown on the map.

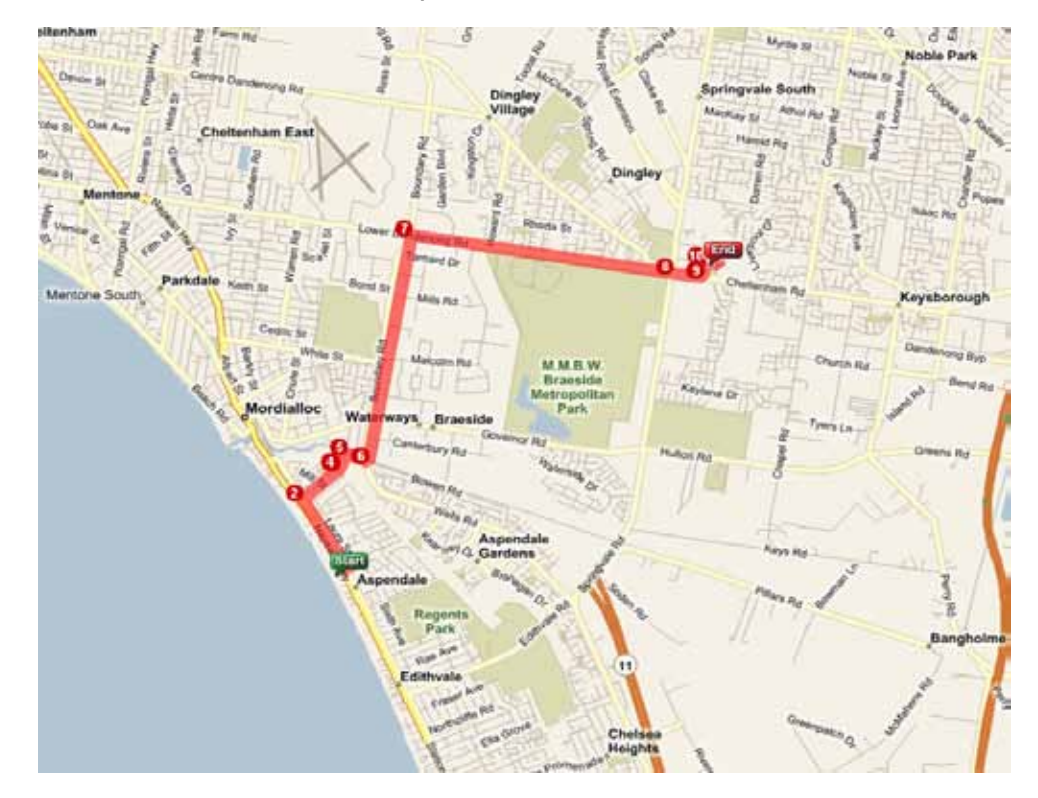

# **Display Options tab:-**

The display options menu item allows the user to make changes to the way information is presented on the map.

The 'toggle index' function will turn on/off the index numbers used with a 'Breadcrumb Trail' or 'History' report.

The 'Toggle Name' allows you to turn on/off the NAME of the vehicle.

The 'save current selection' allows you to save the current map view (zoom level, location and satellite/street), and the selected vehicles. After you save the selection, when you log back in, it will automatically restore your saved view.

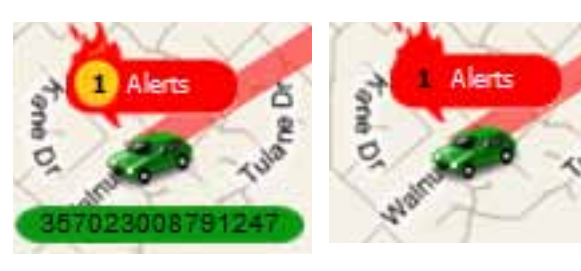

Name On

Index On

Name Off

Index Off

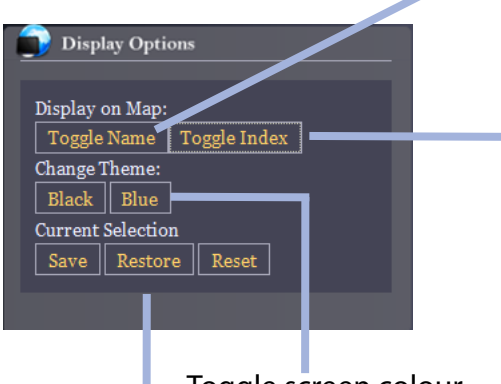

Toggle screen colour.

Saves, Restores, or Resets users settings.

# **Display Options tab:-**

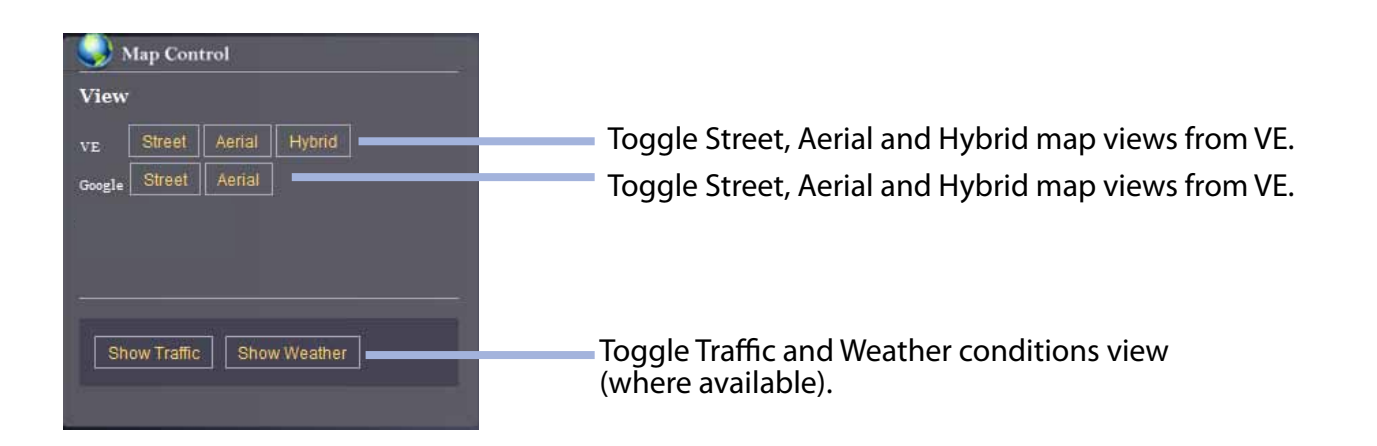

18 |

# 5 Administration

Administration is used to set up and customise many functions within the fleet application, such as Alerts, Maintenance settings, report schedules, dynamic fleet, etc.

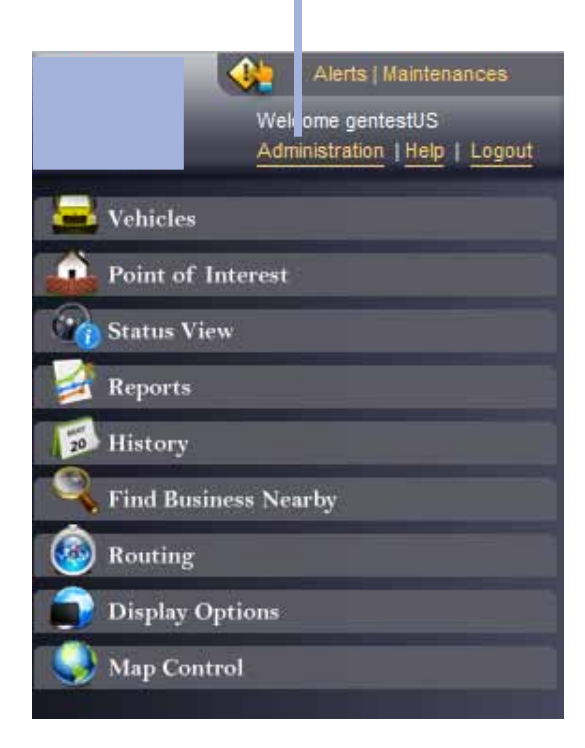

Once the Administration interface is open, the user can select from various menus.

| Com                                                                                                    | pany List                                                                                                    | 👌 General Te           | est       |          |                |            | 1                                 |       |        |
|----------------------------------------------------------------------------------------------------|----------------------------------------------------------------------------------------------------|------------------------|-----------|----------|----------------|------------|-----------------------------------|-------|--------|
| All Compet<br>Welcome gentertUS E General                                                                                                    | nier (21)<br>  Test (18)                                                                                                    | Companies              |           | - 😪 🙃    | nere / Kilin   |            |                                   |       |        |
| Help Lagaut admin                                                                                                    |                                                                                                    | Page 1 of 1 1          |           |          |                |            |                                   | Ge To | -      |
| Companies admin<br>admin<br>User Management admin<br>Group Management admin<br>Group Management admin<br>Market States<br>Vehicles Fleet Genera<br>Priver Management Genera<br>Priver Management Genera<br>Priver Management Genera<br>Priver Management Genera<br>Priver Management Genera<br>Priver Management Genera<br>Priver Management Genera<br>States<br>Fleet Alerta Julies<br>Schedules Primble<br>Cost Management Unith T<br>Maintenance Settings<br>Cost Management | Jan<br>Jan<br>Jan<br>Joons<br>Joons<br>Joons<br>Joons<br>Joons<br>d<br>d<br>tat<br>d<br>tat<br>d<br>t<br>t<br>t<br>t | NAME<br>I General Test | Mb Groups | Nb Users | Nb.Tiecta<br>7 | Mb Develop | Constant<br>6/10/2009 12:00:00 AM | Hail  | Select |

# Administration Control:-

On the left hand side of the Administration screen, the control tabs are found. The user may select the desired control from here: -

| Å  | Companies            |
|----|----------------------|
| 8  | User Management      |
|    | Group Management     |
| 4  | Devices              |
| 1  | Alerts Notifications |
| £  | Vehicles             |
| 1  | Vehicles Fleet       |
| 1  | Driver Management    |
| 0  | Fleet Alerts         |
| 40 | Hardware Alerts      |
| J  | Reports              |
| 14 | Schedules            |
| -  | Cost Management      |
| ×  | Maintenance Settings |
| 20 | Vehicle Maintenance  |
| -  | Listener             |
| N  | Messaging            |

# Administration Frame:-

Most functions within administration are applied to the company that you select in the company selection frame.

| All Companies (21)    |
|-----------------------|
| 🚍 🛛 General Test (18) |
| -admin_A              |
| -admin_E              |
| admin_Jim             |
| admin_Procon          |
| admin_ProconA         |
| admin_ProconB         |
| admin_ProconC         |
| admin_ProconD         |
| 🚊 demoDriveOK (3)     |
| General B             |
| General Test2         |
| General Test3         |
| Iron Ring             |
| Julien Test           |
| MapDS_Demo            |
| Plumbing CO           |
| ProconC               |
| Utah Test             |

# Companies Tab:-

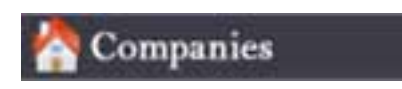

You can also create a new company that is a 'sub-company' of the one you select. This is useful if you wish to arrange your vehicles into departments, or subsidiaries (you could also use the FLEET groupings to do this, but it won't provide you with a 'tree' view like Companies do).

Select the Mail icon to e-mail the e-mail address defined for that company.

| Companies Create / Edit     Page 1 of 1 1     NAME Nb Groups     Nb Fleets Mb Devices     Created Mail     Select     1     General Test     6     10     7     7     7     7     7     7     7     7     7     7     7     7     7     7     7     7     7     7     7     7     7     7     7     7     7     7     7     7     7     7     7     7     7     7     7     7     7     7     7     7     7     7     7     7     7     7     7     7 </th <th></th> <th></th> <th></th> <th></th> <th></th> <th></th> <th></th> <th></th> <th></th>                                                                                                    |    |              |                  |                 |            |            |                       |          |        |
|----------------------------------------------------------------------------------------------------|----|--------------|------------------|-----------------|------------|------------|-----------------------|----------|--------|
| Page 1 of 1       1       Go To etal         NAME       Nb Groups       Nb Users       Nb Fleets       Nb Devices       Created       Mail       Select         1       General Test       6       10       7       74       6/10/2009 12:00:00 AM       Image: Comparison of the test of test of t                                             |    | 참 Companies  |                  |                 | ate / Edit |            |                       |          |        |
| NAME       Nb Groups       Nb Users       Nb Fleets       Nb Devices       Created       Mail       Select         1       General Test       6       10       7       24       6/10/2009 12:00:00 AM       Image: Comparison of the test of test of te | Pa | age 1 of 1 1 |                  |                 |            |            | G                     | о То 🛛 🛛 | +1     |
| 1       General Test       6       10       7       24       6/10/2009 12:00:00 AM       ✓          √       √       √       √       √       √       √       √       √       √       √       √       √       √       √       √       √       √       √       √       √       √       √       √       √       √       √       √       √       √       √       √       √       √       √       √       √       √       √       √       √       √       √       √       √       √       √       √       √       √       √       √       √       √       √       √       √       √       √       √       √       √       √       √       √       √       √       √       √       √       √       √       √       √       √       √       √       √       √       √       √       √       √       √       √       √       √       √       √       √       √       √       √       √       √       √       √       √       √       √       √       √       √       √       √       √       √                                                                                                    |    | NAME         | <u>Nb Groups</u> | <u>Nb Users</u> | Nb Fleets  | Nb Devices | <u>Created</u>        | Mail     | Select |
|                                                                                                    | 1  | General Test | 6                | 10              | 7          | 24         | 6/10/2009 12:00:00 AM | <b>1</b> |        |
|                                                                                                    |    |              |                  |                 |            |            |                       |          |        |

Click either the "Select" button on the far right or, the Create/Edit tab at the top of the window view to create a new company.

User Management Tab:-

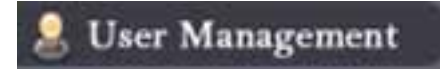

Select the User Management tab to view or edit or create a new User within the selected company.

To make changes to a user, including their e-mail address and group membership, you must first click the Select button for that user. (See page 19)

| User Management     Image: Constraint of the second second s | Create / Edit Search Name Sylect Delete dmin                                                                                                    | Go To 💽<br>Resend Password |
|----------------------------------------------------------------------------------------------------|----------------------------------------------------------------------------------------------------|----------------------------|
| Name     FullName       Page 1 of 1     1       NAME     Mail       I     admin         Rohan admin                                                                                                    | Search       Name     Sylect     Delete       dmin     Image: State of the system of the system                        | Go To 💽<br>Resend Password |
| Page 1 of 1     1       NAME     Mail     Full User N       1     admin     Image: Comparison of the second second secon                                                                                 | Mame Stlect Delete                                                                                                    | GO TO 🛛                    |
| NAME     Mail     Full User N       1     admin     Image: Comparison of the second second seco                                                  | Name     Sylect     Delete       dmin     Image: Comparison of the system of the system of | Resend Password            |
| 1 admin <table-cell></table-cell>                                                                                                    | dmin 🔍 🔀                                                                                                    |                            |
|                                                                                                    |                                                                                                    |                            |
| lect to e-mail the user                                                                                                    |                                                                                                    |                            |

**Note:** In previous versions of the Fleet application, the password was displayed here. This has been deemed a security list. If you would like to send the password to one of your users, please make sure their email address is correct and then click 'resend password to user'.

## Create/Edit tab:-

When the Select button is clicked in the Create/Edit window will open.

| Select to edit current | t user. Select to create new user. |
|------------------------|------------------------------------|
| User Manager           |                                    |
| Edit New               |                                    |
| User: admin            |                                    |
| Login:                 | admin                              |
| Email:                 | admin@RohanTest.com                |
| Full Name:             | Rohan admin                        |
| Company:               | Rohan Test                         |
| Group:                 | admin                              |
| Culture Info:          | en-US                              |
| Language:              | English (United States)            |
| Is Metric?             | False                              |
| Password:              |                                    |
|                        |                                    |
|                        |                                    |
|                        |                                    |
|                        |                                    |
|                        |                                    |
|                        |                                    |
|                        |                                    |
|                        |                                    |

Edit and New Buttons:-

|               | Cancel              |            |
|---------------|---------------------|------------|
| User: admin   |                     |            |
| Login:        | admin               |            |
| Email:        | admin@RohanTest.com |            |
| Full Name:    | Rohan admin         |            |
| Company:      | Rohan Test          | <b>•</b>   |
| Group:        | admin               | <b>-</b>   |
| Culture Info: | en-AU               | <b>-</b>   |
|               |                     |            |
| Language:     | English (Australia) |            |
| Is Metric?    | True                |            |
| New Password: |                     | (Optional) |
| Confirm:      |                     |            |
|               |                     |            |

In both the Edit and New function windows, the user is presented with a window in which to enter the required information. Once this has been done, click the **Update** button to save the information to that user profile.

GROUP: This is one of the groups that you create in the Group admin function (see page 24)

Denotes the regional and language settings for that particular user (ie. if en-US is selected, all data will be in English and Imperial.. if th-TH is select, data will be in Thai and metric).

Group Management tab:-

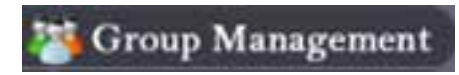

Select the Group Management tab to view and edit a Group profile. A group is used for setting the security privileges of a user, including which FLEET's they can view, the functions they have access to, etc. You can only add/remove settings if your logged in account already has access to them.

To make changes to a Group profile, you must first click the Select button for that Group.

| Groups Management | 🞲 Create / Edit |                 |        |                 |
|-------------------|-----------------|-----------------|--------|-----------------|
| Page 1 of 1 1     |                 |                 |        | Go To 📲         |
| <u>Name</u>       | <u>Company</u>  | <u>Nb Users</u> | Select | Delete          |
| 1 admin           | admin_ProconB   |                 |        | ×               |
| 2 UserA Group     | admin_ProconB   |                 |        | ×               |
| 3 UserB Group     | admin_ProconB   |                 |        | ×               |
|                   |                 |                 | _      |                 |
|                   |                 | Delete Group    |        | If there is mor |
|                   |                 |                 |        | than one pag    |

here.

# Group Management Edit/New:-

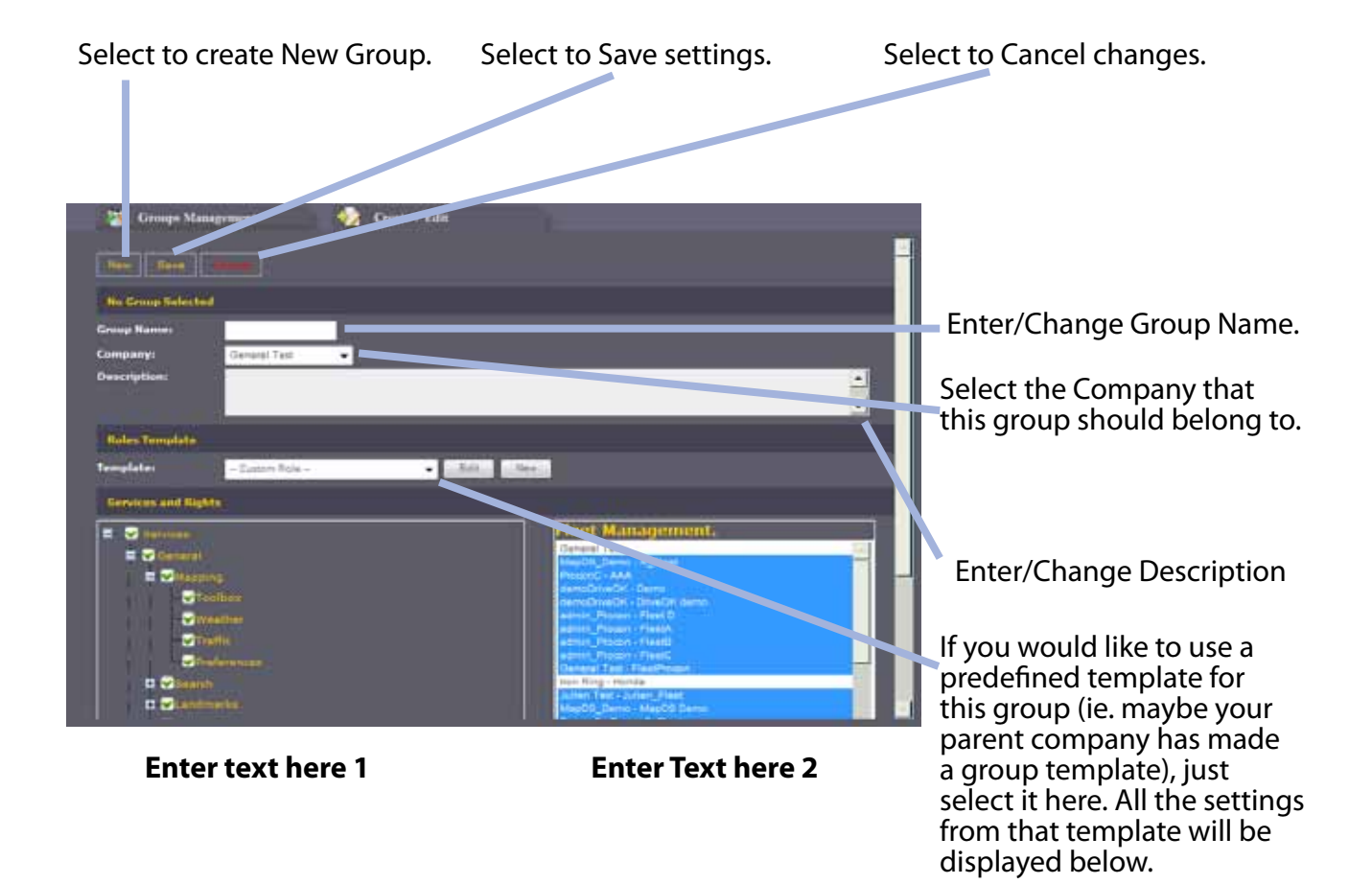

### Group Management Edit/New (continued):-

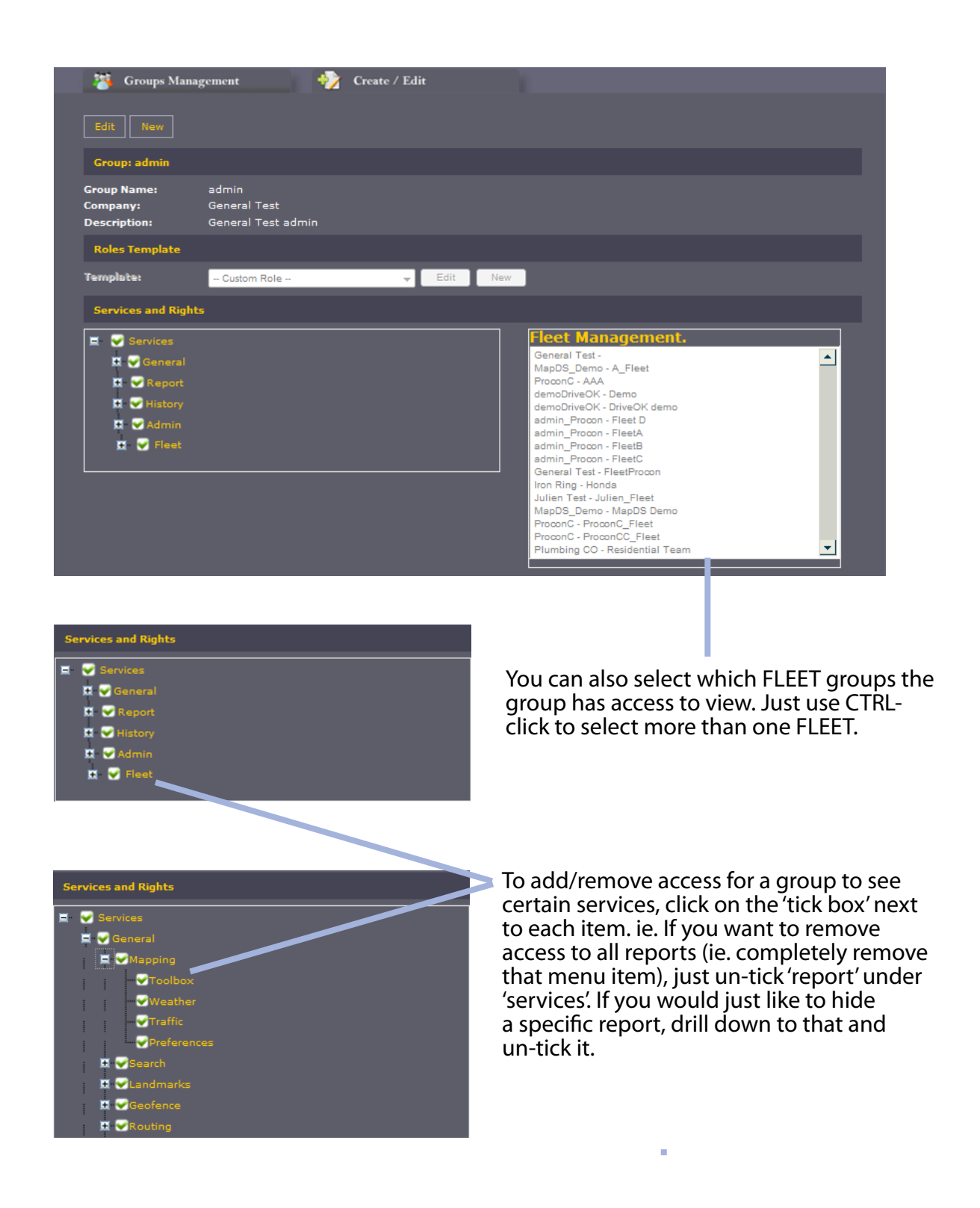

#### **Devices Tab:-**

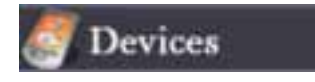

The Devices tab is used to view the status of the hardware fitted to a vehicle.

Note: This is the settings for the DEVICE that's in the vehicle. So you would want to say 'select to view and make changes to the device in your company'.

Your installer would have pre-configured most settings within device management. The only thing you might need to change is whether you have attached a fuel level check, or RFID based driver ID function. Please consult customer service if you are unsure.

|      | 9 Devices       | 🕎 Create / Edit |                |                     |           |          |
|------|-----------------|-----------------|----------------|---------------------|-----------|----------|
| IMEI | Serial          | Search          |                |                     |           | -        |
| Pag  | e1of1 <b>1</b>  |                 |                |                     | Go To 🛛 🗃 |          |
|      | IMEI            | <u>Serial #</u> | <u>Company</u> | Creation Date       | Sel       | lect     |
| 1    | 11787000302355  | 6090660492      | demoDriveOK    | 7/23/2009 4:46:38 A | м 🧧       |          |
|      | 11787000371442  | 6090770064      | demoDriveOK    | 7/23/2009 5:06:48 A | м 🞑       |          |
|      | 11787000373463  | 6090770576      | demoDriveOK    | 7/23/2009 5:07:15 A | м 🞑       |          |
|      | 11787000374743  | 6090771111      | demoDriveOK    | 6/19/2009 4:14:55 A | м 🞑       |          |
|      | 11787000393685  | 6090770837      | demoDriveOK    | 7/23/2009 5:07:38 A | м 🧕       | <u> </u> |
|      | 11787000393891  | 6090771091      | demoDriveOK    | 7/23/2009 5:08:08 A | м 🛄       |          |
|      | 352024024555439 | 2131001874      | demoDriveOK    | 6/19/2009 4:17:32 A | м 🧕       |          |
|      | 352134010770510 | 352134010770510 | demoDriveOK    | 1/9/2009 5:20:35 AM |           |          |

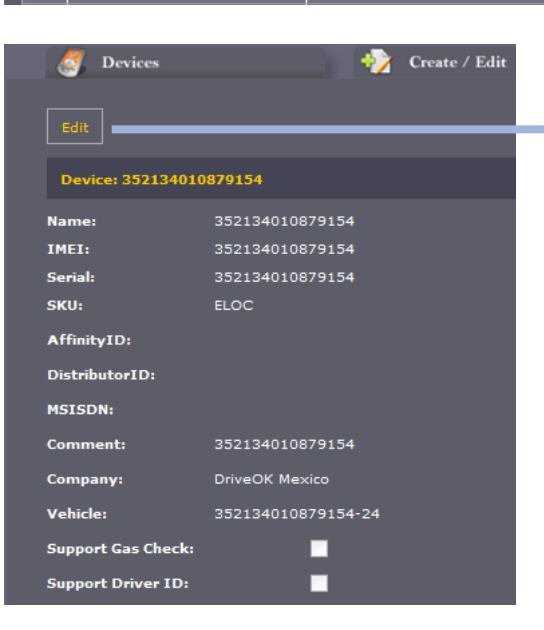

Select Edit to make changes to Device settings for the selected Device.

#### Alert Notifications Tab:-

# Notifications

Set up the email addresses and/or the phone number for sending various alert types to. If you leave 'master settings' ticked, it will apply the settings to ALL vehicles across ALL Fleets in your company. Ie. If any vehicle has a Prolonged Stop alert raised, it will go to the specified email address.

You can also customise the notifications so that alerts from specific vehicles or Fleet groups go to different users. To do this, just untick 'master settings' and select the vehicle/fleet to apply the settings to. Please ensure that you click 'save' after making the changes.

Note: that if you are editing more than one alert notification, you need click Save for every alert type. That is, click Save at "Stop Report" wouldn't save any changes at "Ignition On".

|                              | 🔯 Akerta Notificat | Ko Cur                                             | tum Alaria Notific | a times              |                      |        |                                  |   |
|------------------------------|--------------------|----------------------------------------------------|--------------------|----------------------|----------------------|--------|----------------------------------|---|
|                              | U Master Settings  | 2 <sup>11</sup><br>Iter; retiriol, ik checkels cer | telt settings they | reit apply to your o | evice depending on D | « 541. | i.                               |   |
|                              | Alert Type         | Alert Notification                                 |                    |                      |                      |        |                                  |   |
| Check what                   | Stop Report        | 🖉 By Test Herrage                                  | 10:<br>CC:         | •                    | •                    |        | Enter details fo<br>SMS message. | r |
| service to use.              | SAVE               | 🖬 By Email                                         | 10:<br>CCi         |                      |                      |        | Enter Details for email.         |   |
| Click Save once<br>finished. | Equilion On        | 🖬 Dy Text Message                                  | 70:<br>CC:         | 0<br>0               | •                    |        |                                  |   |
|                              | SAVE               | 🖬 ity Email                                        | 20:<br>CCi         |                      |                      |        |                                  |   |
|                              | Ignition Off       | 12 By Test Message                                 | 101                |                      | ÷                    |        |                                  |   |

#### Vehicles Tab:-

#### Vehicles

Use the Vehicles page to assign the tracking device to the vehicle, as well as providing a 'friendly name' (description) that will be displayed on the map and in reports/alerts.

You can also use this section to move vehicles between Fleets and/or Companies, assign a driver to the vehicle, set the initial odometer value and also to assign a special icon to the vehicle.

|     | 🀲 Vehicles 🛛 🤣 Create / Ed                        | lit             |                 |              |                   |          |
|-----|---------------------------------------------------|-----------------|-----------------|--------------|-------------------|----------|
| Des | cription Serial Mo                                | odemID          | Search          |              |                   | <u>^</u> |
| Pa  | age 1 of 1 1                                      |                 |                 |              | Go To             |          |
|     | Description                                       | <u>Serial #</u> | <u>Modem ID</u> | <u>Fleet</u> | <u>Company</u>    | Sele     |
|     | 352134010879154-24                                | 352134010879154 | 352134010879154 | Sony         | DriveOK<br>Mexico | 9        |
|     | 352134010879238-25                                | 352134010879238 | 352134010879238 | Sony         | DriveoK<br>Mexico |          |
|     | 352134010879261-28 Luis<br>Alvarez/Transportacion |                 | 352134010872261 | Sony         | DriveOK<br>Mexico |          |
|     | 352134010879287-20                                | 352134010879287 | 252134010879287 | Sony         | DriveOK<br>Mexico |          |
|     | 352134010879436-2 ECO                             | 352131010879436 | 352134010879436 | Sony         | DriveOK<br>Mexico |          |
| 6   | 352134010879519-29 Sergio/Transportacion          | 352134010879519 | 352134010879519 | Sony         | DriveOK<br>Mexico |          |
|     | 352134010879618-23                                | 352134010879618 | 352134010879618 | Sony         | DriveOK<br>Mexico |          |
|     | 352134010879733-9                                 | 352134010879733 | 352134010879733 | Sony         | DriveOK<br>Mexico |          |

Click select to view details of that vehicle. Click Edit to make changes.

| Edit            |                    |  | Vehicks          | <b>*</b> •         |
|-----------------|--------------------|--|------------------|--------------------|
| Vehicle: 352134 | 010879154-24       |  | Vehicle: 3521340 | 10079154-24        |
|                 |                    |  | Description:     | 382134010879154-24 |
| Description:    | 352134010879154-24 |  | VIN              |                    |
| VIN:            |                    |  | Plate:           |                    |
| Plate:          |                    |  | Init. Odometer   | à .                |
| Init. Odometer  | 0                  |  | (Miles):         |                    |
| (Miles):        |                    |  | OR               |                    |
| Company:        | DriveOK Mexico     |  | Actual Odometers | -                  |
| Modem:          | 352134010879154    |  | Company:         | DriveOlf Mexico +  |
| Fleet:          | Sony               |  | Hodem            | 382134010879184    |
| Driver:         | No Driver          |  | Heats            | Sony               |
| Icon Soti       | Cord               |  | Drivers          | No Driver •        |
| Iton Set.       |                    |  | Loss Set:        | Sect.              |
| ~ ~ ~           |                    |  | an en en         |                    |

Vehicles Fleet Tab:-

# Vehicles Fleet

A FLEET is a logical grouping of vehicles. Generally, a vehicle can only be a member of 1 FLEET. To create a new FLEET, click on the 'Vehicles Fleet' menu item, then click 'create edit' and fill in the required details.

You can also set the timezone for that particular FLEET (eg. You might have a FLEET that's dedicated to west coast USA.. in that case, you would set the timezone to PST. When you locate a vehicle on the map, it will display the 'fleet' time along with your local time.

|    | 🐲 Vehicles Fleet    | S Dyna      | mic Fleet 🧼 🥎        | Create / Edit      |                |          |  |
|----|---------------------|-------------|----------------------|--------------------|----------------|----------|--|
| Pa | Page 1 of 1 Go To 🔫 |             |                      |                    |                |          |  |
|    | Name                | Supervisors | <b>Description</b>   | <u>Nb Vehicles</u> | <u>Company</u> | Select   |  |
| 1  |                     |             |                      | 0                  | General Test   | <u>Q</u> |  |
| 2  | FleetProcon         | Procon      |                      | 0                  | General Test   |          |  |
| 3  | TEST VP             | Jim         | devices sent by TimP | 9                  | General Test   |          |  |
| 4  | UNDEFINED           |             |                      | 0                  | General Test   |          |  |
| 5  | Units Bernard2      |             |                      | 0                  | General Test   |          |  |
| 6  | Units Manoj - wired |             |                      | 4                  | General Test   |          |  |
| 7  | Units Mark - VP     |             |                      | 11                 | General Test   |          |  |

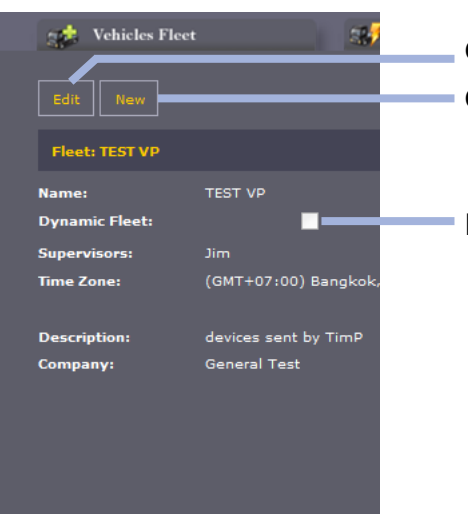

Click Edit to make changes to a selected fleet. Click New create a new. fleet.

Indicates if the fleet is Dynamic or not.

# Dynamic Fleet Tab:-

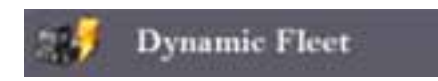

A 'Dynamic' fleet is a new type of fleet that allows you to set specific conditions for membership of that Fleet.

For example, you might want a Fleet that shows ALL vehicles in your company that are currently moving (or moving for more than a certain amount of time), or currently have more than one alert. You can also create a dynamic fleet that only displays vehicles that are inside/outside a specific geofence. It's also possible to create a dynamic fleet from a group of queries (ie. moving for more than 20 minutes inside a geofence)

The membership of this Fleet is dynamic, so it's only decided when you select that particular fleet from the front page.

| - 3  | Vehicles Fleet | 💓 Dynamic Fleet 🎲 Create / Edit |       |                |  |
|------|----------------|---------------------------------|-------|----------------|--|
| Page | 1 of 1 1       |                                 | Go To | <del>+</del> I |  |
| ID   | <u>Name</u>    | Description                     |       | Select         |  |
| 1    | STATUS         | All MOVING Vehicles             |       |                |  |
|      | STATUS         | All IDLE Vehicles               |       | 9              |  |
|      | STATUS         | All STOPPED Vehicles            |       | 9              |  |
|      | ALERT          | Vehicles with ALERT             |       |                |  |
|      | ALERT          | Vehicles with Service ALERT     |       |                |  |
|      | ALERT          | Vehicles with Geofence ALERT    |       |                |  |
|      | ALERT          | Vehicles with Overspeed ALERT   |       |                |  |
|      | РТО            | PTO ON Vehicles                 |       |                |  |
|      | РТО            | PTO OFF Vehicles                |       | 9              |  |
| 10   | MOVING MORE    | Moving for more than 30mn       |       |                |  |
| 11   | MOVING LESS    | Moving for less than 30mn       |       |                |  |

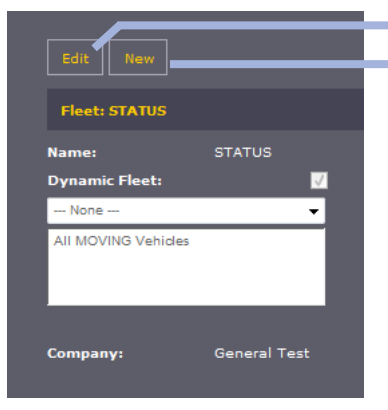

Click Edit to make changes to a selected Dynamic Fleet. Click New create a new Dynamic Fleet.

Driver Management Tab:-

# 🙀 Driver Management

The driver management tab is used for creating drivers within your company. You can assign these drivers to a vehicle from within the 'vehicle management' tab.

If you have the Driver ID feature installed, you can also assign an iButton ID to that driver. This will provide you with the ability to dynamically assign a driver to a vehicle when they scan the iButton.

| Page 1 of 1 | 1     |            |       | Go             | То 🕘     |
|-------------|-------|------------|-------|----------------|----------|
| NAME        | PHONE | iButton ID | EMAIL | <u>Company</u> | Select   |
| DriverA     |       |            | 1     | General Test   | 9        |
| DriverB     |       |            | 2     | General Test   | <u>s</u> |
| DriverC     |       |            | 2     | General Test   | <u>s</u> |
| DriveE      |       |            | 1     | General Test   | <u>s</u> |
| DriverF     |       |            | 2     | General Test   | 9        |
| DriverF     |       |            | 2     | General Test   |          |

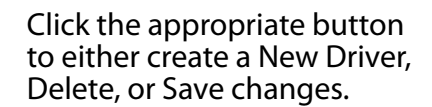

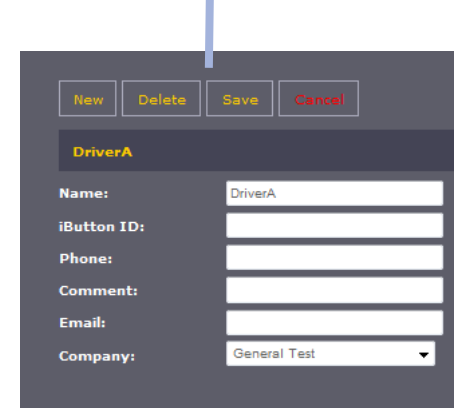

#### Fleet Alerts Tab:-

#### Fleet Alerts

Fleet Alerts are software based alerts that you can create. These alerts are managed by the Fleet software (as opposed to hardware based alerts that some devices are supplied with).

To create a new alert, click 'create/edit', then select an alert type (a full description of each alert type is displayed when you select it). Depending on the alert type, you might be asked to enter additional information (I.e. Idle Alert requires you to enter the number of minutes the vehicle must be idle for before an alert is raised).

You must also select the 'culture info' for an alert. This will determine how the alert is displayed (ie. Language and regional settings)

Please also enter the message you would like displayed in the alert email/sms.

Once you click 'next', you will be prompted to assign a schedule to the alert. This schedule dictates what times the alert is active for. Schedules are created in the 'Schedules' section of Administration (a schedule allows you to be flexible with the active days/times for an alert.. ie you can set it to only run on weekdays between 9am and 5pm). You can also select 'always active', or select a basic date range. The alert will expire after that date.

| 🚺 Fleet Alerts 🔶           | Create / Edit           |      | 1                       |               |                 |          |
|----------------------------|-------------------------|------|-------------------------|---------------|-----------------|----------|
| Page 1 of 1 1              |                         |      |                         |               | Go To  🗃        | <u>^</u> |
| Name                       | Туре                    | Mail | Active Period           | <u>Status</u> | <u>Company</u>  | Sele     |
| Cal DFA - Units Mark - VP  | Driver Fatigue<br>Alert | ×    | 8/7/2009 /<br>7/16/2009 | Inactive      | General<br>Test |          |
| Cal EGH - Units Mark - VP  | Input PTO Alert         | ×    | Always                  | Active        | General<br>Test |          |
| Cal Geo - Units Mark - VP  | Geofence Alert          | ×    | Always                  | Active        | General<br>Test |          |
| Cal HPD - Units Mark - VP  | Hours / Day Alert       | ×    | Always                  | Active        | General<br>Test |          |
| Cal Idle - Units Mark - VP | Idle Alert              | ×    | Always                  | Active        | General<br>Test |          |
| Cal POI - Units Mark - VP  | POI Address Alert       | ×    | Always                  | Active        | General<br>Test |          |
| Cal PSA - Units Mark - VP  | Prolonged Stop<br>Alert | ×    | Always                  | Active        | General<br>Test |          |
| Cal PTO - Units Mark - VP  | Input PTO Alert         | ×    | Always                  | Active        | General<br>Test |          |

Hardware Alerts Tab:-

# 🕼 Hardware Alerts

A hardware alert is only applicable to customers with the appropriate devices. Please see your customer rep for more info on hardware alerts.

| 😰 Hardware Alerts 🛛 🕎 Create / Edit |          |                 |        |
|-------------------------------------|----------|-----------------|--------|
| Page 1 of 1 1                       |          | Go To (         | +      |
| Alert Type                          | Mail     | Device          | Select |
| Speed Alert : 25                    | 1        | 011252001325533 |        |
| RPM Alert : 3500                    | <b></b>  | 011252001325533 |        |
| Mileage Alert : 50                  | <b>×</b> | 011252001325533 |        |
| Acceleration Alert : 10,5           | <b>×</b> | 011252001325533 |        |
| Mileage Alert : 100                 | <b>×</b> | 011252001325798 |        |
| Acceleration Alert : 100,100        | <b>×</b> | 011252001325798 |        |
| Speed Alert : 100                   | ×        | 1031006990      |        |
| RPM Alert : 100                     | ×        | 1031006990      |        |

Select an alert from the panel. Changes can then be made to that Alert.

| New Delete              |  |
|-------------------------|--|
| Type of Alert           |  |
| Speed Alert 👻           |  |
| Speed Value Mph         |  |
| 25                      |  |
|                         |  |
| Fleet                   |  |
| Units Manoj - wired 🛛 🗸 |  |
| Truck                   |  |
| Mike's (No driver) 👻    |  |
| E-mail                  |  |
| eye@biowatch.biz        |  |
|                         |  |
|                         |  |

# **Reports Tab:-**

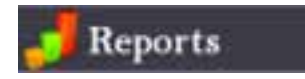

The Reports tab is used to configure the sending of automated reports to an e-mail address.

To create a new automated report, first, make sure you have the correct company selected, then click 'create/edit'

Provide a description for the report (this will be used in the e-mail), then select the report type and e-mail address you would like the report to be sent to.

You must also select the 'culture info'. This denotes the language and regional settings for the report.

After you have entered that information, click 'next' (near the bottom).

You will be asked to select a schedule for the report. If you haven't created a schedule, click 'add new schedule', or add one through the 'schedules' tab. The report will be sent according to the schedule you have created (If you set a report to send every week. Then it will contain all data for the preceding week). Press 'next' to continue.

Finally, you will need to add the FLEET/Vehicles that the report will apply to. Once you have done this, click 'create report' to apply all the new settings.

| J Reports                                  | 🕎 Create / Edit            | 1               |                 |                         |                 |          |
|--------------------------------------------|----------------------------|-----------------|-----------------|-------------------------|-----------------|----------|
| Page 1 of 1 1                              |                            |                 |                 |                         | Go To 💽         |          |
| Name                                       | Туре                       | Mail<br>Address | <u>Schedule</u> | Last Monitored          | <u>Company</u>  | Sele     |
| 1st Fri STR 14:45 - Units Manoj -<br>wired | Short Trip Report          | 2               | Yaz 1st Fri     | 8/7/2009<br>7:45:29 AM  | General<br>Test |          |
| 23456 BER 11:15 - Units Manoj -<br>wired   | Begin End Report           | 2               | Yaz<br>Weekday  | 8/14/2009<br>4:15:46 AM | General<br>Test |          |
| 23456 CAR 11:15 - Units Manoj -<br>wired   | Cost Analysis<br>Report    | 2               | Yaz<br>Weekday  | 8/14/2009<br>4:15:47 AM | General<br>Test |          |
| 23456 CSV 11:15 - Units Manoj -<br>wired   | CSV Report                 | 2               | Yaz<br>Weekday  | 8/14/2009<br>4:15:47 AM | General<br>Test |          |
| 23456 CVR 11:15                            | Company Vehicles<br>Report | 2               | Yaz<br>Weekday  |                         | General<br>Test |          |
| 23456 DTR 11:15 - Units Manoj -<br>wired   | Detailed Trip Report       | 2               | Yaz<br>Weekday  | 8/14/2009<br>4:15:45 AM | General<br>Test |          |
| 23456 EGR 11:15 - Units Manoj -<br>wired   | Engine Report              | 2               | Yaz<br>Weekday  | 8/14/2009<br>4:15:46 AM | General<br>Test |          |
| 23456 FBT 11:15 - Units Manoj -<br>wired   | FBT Report                 | 2               | Yaz<br>Weekday  | 8/14/2009<br>4:15:47 AM | General<br>Test |          |
| 23456 FTR 11:15 - Units Manoj -<br>wired   | Fatigue Report             | 2               | Yaz<br>Weekday  | 8/14/2009<br>4:15:47 AM | General<br>Test |          |
| 23456 FUR 11:15 - Units Manoj -<br>wired   | Fleet Usage Report         | <b>X</b>        | Yaz<br>Weekday  |                         | General<br>Test | <u>s</u> |

### Schedules Tab:-

#### 14 Schedules

Schedules are used by Reports and Alerts for scheduling when they occur, or how long they run for.

To create a schedule, first, select the company to apply it to, then click on 'Create/Edit' at the top left.

Now give it a name, then select whether the schedule is for Alerts or Reports. The subsequent options will be based on what you select here.

If you selected 'alert', then you must choose the start and end times, timezone, and a recurrence pattern (ie. 9am to 5pm, on weekdays, until March 30, 2010) for the alert to be active.

Click 'Save' to apply the report.

| Page 1 of 1 1 |                    | Go To                               | <u>^</u> |
|---------------|--------------------|-------------------------------------|----------|
| Schedule Name | Recurrence pattern | Range                               | Select   |
| 2days report  | Daily              | 06/30/2009 17:00 - 12/31/9999 23:59 |          |
| 3Days         | Daily              | 07/21/2009 17:00 - 12/31/9999 23:59 |          |
| Daily         | Daily              | 06/28/2009 17:00 - 06/28/2009 17:00 |          |
| DDaily        | Daily              | 06/29/2009 17:00 - 06/29/2009 17:00 |          |
| Monthly       | Monthly            | 06/29/2009 17:00 - 12/31/9999 23:59 |          |
| test          | Weekly             | 06/22/2009 07:00 - 12/31/9999 23:59 |          |
| Test Schedule | Daily              | 06/26/2009 07:00 - 12/31/9999 23:59 |          |

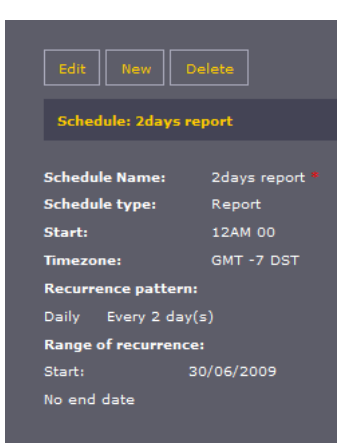

If you selected 'report', you will need to choose a time, timezone, and recurrence pattern for the report (ie. every 3 days, until March 30, 2010).

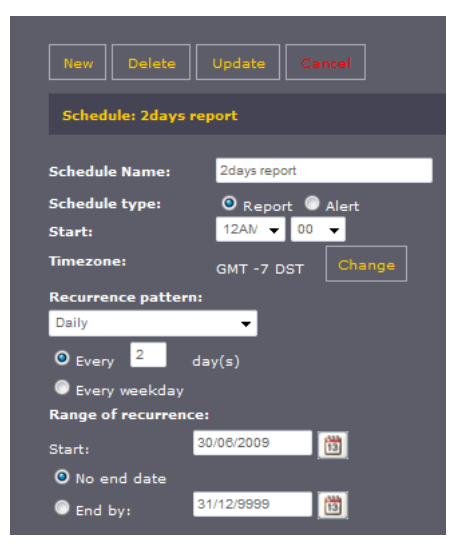

# Cost Management Tab:-

#### 🥱 Cost Management

The 'Cost Management' tab contains static information for use by the Cost Analysis report. To assign costs to a Fleet, click on the magnifying glass next to the Fleet, then click 'NEW'. You will be provided with a set of metrics that you must enter (ie. Cost of Fuel per gallon). After you have completed this, click 'Update'.

Note: This feature will be expanded in future releases to add dynamic information and link in with external systems for more accurate cost reporting.

| Page 1 of 1 1       |             |                      |              |        |  |
|---------------------|-------------|----------------------|--------------|--------|--|
| <u>Name</u>         | Supervisors | Description          | Company      | Select |  |
| Units Mark - VP     |             |                      | General Test |        |  |
| Units Manoj - wired |             |                      | General Test |        |  |
| UNDEFINED           |             |                      | General Test |        |  |
| TEST VP             | Jim         | devices sent by TimP | General Test |        |  |
| FleetProcon         | Procon      |                      | General Test |        |  |
| Units Bernard2      |             |                      | General Test |        |  |
|                     |             |                      | General Test |        |  |

#### Edit Update

#### Units Mark - VP

| Name:                                | Units Mark - VF |
|--------------------------------------|-----------------|
| Company:                             | General Test    |
| Average Vehicle Miles Per Gallon:    | 60              |
| Cost of Fuel Per Gallon:             | 60              |
| Equivalent Idle Minutes Per Mile:    | 60              |
| Vehicle's Monthly Cost:              | 60              |
| Number of Work Days in a Month:      | 60              |
| Number of Hours in a Work Day:       | 60              |
| Hourly Rate for Crew:                | 60              |
| Percentage of Pay for Crew Overhead: | 60              |
|                                      |                 |

#### Edit Update Cancel

#### Units Mark - VP

| Average Vehicle Mile Per Gallon:     | 60 |
|--------------------------------------|----|
| Cost of Fuel Per Gallon:             | 60 |
| Equivalent Idle Minutes Per Mile:    | 60 |
| Vehicle's Monthly Cost:              | 60 |
| Number of Work Days in a Month:      | 60 |
| Number of Hours in a Work Day:       | 60 |
| Hourly Rate for Crew:                | 60 |
| Percentage of Pay for Crew Overhead: | 60 |
|                                      |    |

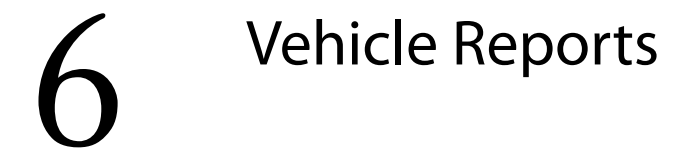

# Short Trip Report:-

This report will list each trip that's made by a vehicle. It will be displayed in a summary format, sorted by each trip.

| port F              | Report to PDF                                    | Export               | report to | o Excel                                          | (Comma Separated Values)                                 |               |  |
|---------------------|--------------------------------------------------|----------------------|-----------|--------------------------------------------------|----------------------------------------------------------|---------------|--|
| Reports             | Carl De                                          | <b>↔ ●</b>           |           |                                                  |                                                          |               |  |
|                     |                                                  |                      | 7         | 9)<br>Silver                                     |                                                          |               |  |
| 8                   |                                                  |                      |           | <b>S</b>                                         |                                                          |               |  |
| Flee                | t Report - Pan                                   | el 1 🛛 🔁             |           | SU                                               | I                                                        | lefresh Now   |  |
|                     |                                                  |                      |           |                                                  |                                                          |               |  |
| Short Trij          | p Report <sup>last St</sup>                      |                      |           |                                                  |                                                          |               |  |
| Start Da<br>End Dat | ate: 1/09/2009 12:29:1<br>te: 4/09/2009 12:29:13 | 3 PM<br>9 PM         |           | Fleet<br>Vehic<br>Drive                          | : TEST VP<br>cle: 357023008791247<br>er:                 |               |  |
| Status              | Time From                                        | Time To              | Duration  | From Address                                     | s To Address                                             | Gol Gol Dista |  |
| Moving              | 1/09/2009 4:11:32 PM                             | 1/09/2009 4:16:45 PM | 00:05:13  | 433 Walnut Ave<br>Mildura<br>3500 VIC Australi   | 18 Sarnia Ave<br>Mildura<br>3500 VIC Australia           | 3.22          |  |
| Stopped             | 1/09/2009 4:16:45 PM                             | 1/09/2009 5:30:32 PM | 01:13:47  | 18 Sarnia Ave<br>Mildura<br>3500 VIC Australi    | 18 Sarnia Ave<br>Mildura<br>3500 VIC Australia           | 0             |  |
| Moving              | 1/09/2009 5:30:32 PM                             | 1/09/2009 5:38:59 PM | 00:06:27  | 18 Sarnia Ave<br>Mildura<br>3500 VIC Australi    | Bakogiannis Court<br>Mildura<br>3500 VIC Australia       | 3.22          |  |
| Stopped             | 1/09/2009 5:36:59 PM                             | 2/09/2009 3:08:08 PM | 21:31:09  | Bakogiannis Cour<br>Mildura<br>3500 VIC Australi | t Bakogiannis Court<br>Mildura<br>ia 3500 VIC Australia  | o             |  |
| Moving              | 2/09/2009 3:08:08 PM                             | 2/09/2009 3:17:08 PM | 00:09:00  | Bakogiannis Cour<br>Mildura<br>3500 VIC Australi | t 216 Commercial St<br>Merbein<br>3505 VIC Australia     | 8.05          |  |
| Stopped             | 2/09/2009 3:17:08 PM                             | 2/09/2009 3:20:39 PM | 00:03:31  | 216 Commercial<br>Merbein<br>3505 VIC Australi   | St 216 Commercial St<br>Merbein<br>ia 3505 VIC Australia | o             |  |
| Moving              | 2/09/2009 3:20:39 PM                             | 2/09/2009 3:20:56 PM | 00:00:17  | 218 Commercial<br>Merbein<br>3505 VIC Australi   | St 80 Commercial St<br>Merbein<br>ia 3505 VIC Australia  | o             |  |
|                     |                                                  |                      |           |                                                  |                                                          |               |  |

# Detailed Trip Report:-

This report is similar to the short trip report, but the information displayed is more detailed. Use this report if you need detailed data on every message sent from the tracking device to the server.

| ort Repor                       | t to PDF                                   | Expor          | t report to Ex | cel (Comma Sepa                                        | rated Values) |
|---------------------------------|--------------------------------------------|----------------|----------------|--------------------------------------------------------|---------------|
| Reports                         |                                            | •              |                |                                                        |               |
|                                 |                                            |                | 1              | 1                                                      |               |
| Fleet Re                        | port - Panel 2                             |                | 9   3   6      |                                                        | Refresh Now   |
| Detailed Trip R                 | Tioge                                      | Service Street | Contra Ser     |                                                        |               |
| Start Date: s/<br>End Date: 4/c | 09/0009 10:26:04 PM<br>99/2009 12:36:04 PM |                |                | Floot: TEXT: VP<br>Vehicle: 397023008701247<br>Driver: |               |
| Date                            | Time                                       | Speed          | Lvent          | Location                                               | Map           |
| 1.05/2009                       | 4 11 32 PM                                 | 185.05         | Moving         | 433 Wathut Ave<br>Mitture<br>1990 VIC Australia        | 3             |
| 1.09/2009                       | 4:10.45 PM                                 | 0.00           | ignition Off   | 10 Carna Ave<br>Mildura<br>3800 VIC Australia          | <u>e</u> .    |
| 1.092009                        | 8:30:32 PM                                 | 95.00          | Alouing        | 127 Thirteenth St<br>Milduta<br>3500 VIC Australia     | 9             |
| 1/03/2000                       | 8:00:50 PM                                 | 0 00           | Ignition Dit   | Bakopanna Court<br>Midure<br>3000 VIC Ausmala          | 9             |
|                                 | NOT OF FM                                  | 126.00         | Maving         | Walnut Ave<br>Mature<br>Mature                         | <u>.</u>      |
| 2.09/2009                       | Sec. 19                                    |                |                |                                                        |               |
| 2.05/2005                       | 5-17-06 PM                                 | 0.00           | ignitian Off   | 216 Commercial Sr<br>Marbain<br>3505 VIC Australia     | 9             |

# Start Stop Report:-

| kport Report                            | to PDF                             | Exp                     | ort report to                 | Excel (Comr                                        | na Separ            | ated Val         | ues)         |    |
|-----------------------------------------|------------------------------------|-------------------------|-------------------------------|----------------------------------------------------|---------------------|------------------|--------------|----|
| Reports                                 |                                    |                         |                               |                                                    |                     |                  |              |    |
|                                         |                                    |                         |                               |                                                    |                     |                  |              |    |
| Fleet Repo                              | rt - Panel 3                       |                         |                               |                                                    | 1                   | Refre            | sh Now       |    |
| Start/Stop Report                       |                                    | jbosh                   | CORR.                         | front )                                            |                     | 1                |              |    |
| Start Date: 1/09/2<br>End Date: 4/09/20 | 009 12:39:45 PM<br>009 12:39:45 PM |                         |                               | Fleet: TEST VP<br>Vehicle: 357023<br>Driver:       | 3008791247          |                  |              |    |
| Engine Start Time                       | Engine Stop Time                   | <u>Distance</u><br>(Km) | Engine Start/Stop<br>Duration | Engine Stop Location                               | Stopped<br>Duration | Idle<br>Duration | Max<br>Speed | 10 |
| 1/09/2009 4:11:32 PM                    | 1/09/2009 4:18:45 PM               | 3.22                    | 00:05:13                      | 18 Sarnia Ave<br>Milduta<br>3500 VIC Australia     | 01:13:47            | 00:00:00         | 99.78        | 1  |
| 1/09/2009 5:30:32 PM                    | 1/09/2009 5:36:59 PM               | 4.83                    | 00:08:27                      | Bakogiannis Court<br>Mildura<br>3500 VIC Australia | 21:31:09            | 00:00:00         | 91.73        | 1  |
| 2/09/2009 3:08:08 PM                    | 2/09/2009 3:17:08 PM               | 9.66                    | 00:09:00                      | 216 Commercial St<br>Merbein<br>3505 VIC Australia | 00:03:31            | 00:00:00         | 125.53       | 1  |
| 2/09/2009 3:20:39 PM                    | 2/09/2009 3:20:56 PM               | 1.61                    | 00:00:17                      | 80 Commercial St<br>Merbein<br>3505 VIC Australia  | 00:12:13            | 00:00:00         | 6.44         | 1  |
| 2/09/2009 3:33:09 PM                    | 2/09/2009 3:47:38 PM               | 16.09                   | 00:14:27                      | Benetook Ave<br>Mildura<br>3500 VIC Australia      | 00:40:03            | 00:00:00         | 131.97       | 1  |
| 2/09/2009 4:27:39 PM                    | 2/09/2009 4:29:43 PM               | 1.61                    | 00:02:04                      | 829 A79<br>Mildura<br>3500 VIC Australia           | 00:29:56            | 00:00:00         | 85.30        |    |
| 2/09/2009 4:59:39 PM                    | 2/09/2009 5:05:05 PM               | 3.22                    | 00:05:26                      | Bakogiannis Court<br>Mildura                       | 00:59:35            | 00:00:00         | 111.04       | 1  |

# C.S.V. (Comma Separated Values) Report:-

This 'single vehicle' report will provide a list of all MOVING (ie. Where the speed is greater than zero) events for the selected vehicle. It is designed to be exported as a CSV (comma separated values) file that can be used for graphing programs, or other mapping applications.

| _                                   |                                       |                            | The       |             |         |         |
|-------------------------------------|---------------------------------------|----------------------------|-----------|-------------|---------|---------|
| Fleet Rep                           | ort - Panel 5                         | <u>a</u>                   |           |             | Refi    | esh Now |
| CSV Report                          | 2                                     | 1 -                        | -         | fournuong 4 | 1       |         |
| Start Date: 1/09<br>End Date: 4/09/ | /2009 12:50:44 PM<br>2009 12:50:44 PM |                            | Fleet     | TEST VP     |         |         |
| IMEI                                | Date & Time                           | Location                   | Latitude  | Longitude   | Heading | Speed   |
| 357023008791247                     | 1/09/2009 6:11:32 AM                  | 433 Walnut Ave<br>Mildura  | -34.20163 | 142.13242   | -1      | 90.12   |
| 357023008791247                     | 1/09/2009 6:13:32 AM                  | 263 Walnut Ave<br>Mildura  | -34.19110 | 142.14520   | -1      | 99.78   |
| 357023008791247                     | 1/09/2009 6:15:32 AM                  | 208 A20<br>Mildura         | -34.19216 | 142.15366   | ন       | 40.23   |
| 357023008791247                     | 1/09/2009 7:32:32 AM                  | 242 Walnut Ave<br>Mildura  | -34.19018 | 142.14648   | -1      | 86.9    |
| 357023008791247                     | 1/09/2009 7:34:32 AM                  | 418 Walnut Ave<br>Mildura  | -34.20095 | 142.13345   | -1      | 91.73   |
| 357023008791247                     | 1/09/2009 7:38:32 AM                  | Kane Dr<br>Mildura         | -34.20674 | 142.12477   | -1      | 40.23   |
| 357023008791247                     | 2/09/2009 5:08:08 AM                  | Walnut Ave<br>Mildura      | -34.21239 | 142.11954   | -1      | 119.09  |
| 357023008791247                     | 2/09/2009 5:10:08 AM                  | A79<br>Mildura             | -34.21407 | 142.10355   | -1      | 125.53  |
| 357023008791247                     | 2/09/2009 5:12:08 AM                  | Calder Highway<br>Cabarita | -34.20051 | 142.08742   | -1      | 115.87  |

| 41

# Stop Report:-

This report will list all the stops made by the selected vehicle.

| port Report to P      | DF Export rej        | oort to Excel (Comma         | Separated Values)                                                                                                    |
|-----------------------|----------------------|------------------------------|----------------------------------------------------------------------------------------------------|
| Reports               | ••                   |                              |                                                                                                    |
|                       |                      |                              |                                                                                                    |
|                       |                      | The Morreson                 | And and a second second |
| Fleet Report -        | - Panel 1 🛛 🛛 🗖      | <u>7</u>                     | Refresh Now                                                                                                    |
|                       |                      |                              |                                                                                                    |
| Stops Report          |                      |                              |                                                                                                    |
| Start Date: 1/09/2009 | 12:53:14 PM          | Fleet: TEST VP               |                                                                                                    |
| End Date: 4/09/2009 1 | 2:53:14 PM           |                              |                                                                                                    |
|                       |                      |                              |                                                                                                    |
| Vehicle               | Date & Time          | Location                     | Stop Duration                                                                                                    |
| 357023008791247       | 1/09/2009 4:18:45 PM | 18 Sarnia Ave<br>Mildura     | 01:11:24                                                                                                    |
| 357023008791247       | 1/09/2009 5:36:59 PM | Bakogiannis Court<br>Mildura | 06:50:06                                                                                                    |
| 357023008791247       | 2/09/2009 3:17:08 PM | 216 Commercial St<br>Merbein | 00:01:03                                                                                                    |
| 357023008791247       | 2/09/2009 3:20:56 PM | 80 Commercial St<br>Merbein  | 00:10:01                                                                                                    |
| 357023008791247       | 2/09/2009 3:47:38 PM | Benetook Ave<br>Mildura      | 00:38:02                                                                                                    |
| 357023008791247       | 2/09/2009 4:29:43 PM | 829 A79<br>Mildura           | 00-27:48                                                                                                    |
| 357023008791247       | 2/09/2009 5:05:05 PM | Bakogiannis Court<br>Mildura | 00:57:25                                                                                                    |
| 357023008791247       | 2/09/2009 6:11:28 PM | King Ave<br>Mildura          | 02:12:09                                                                                                    |
| 357023008791247       | 2/09/2009 8:40:48 PM | Bakogiannis Court<br>Mildura | 10:46:43                                                                                                    |
|                       |                      |                              |                                                                                                    |

# 7 Multiple Vehicle Reports

# Detailed History Report:-

| Export Report to PDF                                             |              | Export repor          | t to Excel (Co               | omma Separate                       | d Values)        |
|------------------------------------------------------------------|--------------|-----------------------|------------------------------|-------------------------------------|------------------|
| Reports                                                          | -            |                       |                              |                                     |                  |
|                                                                  |              | M                     |                              |                                     |                  |
| Fleet Report - Pane                                              | el 4         | 1                     |                              |                                     | Refresh Now      |
| Detailed History Report                                          |              |                       |                              |                                     |                  |
| Generation Date: 1/09/2009 1:3<br>End Date: 4/09/2009 1:35:54 PM | 5:54 PM<br>I |                       |                              |                                     |                  |
| 4231001110                                                       | TEST VP      | 3/09/2009 1:02:10 AM  | Software Alert Poi Address   | 11099 Flintkote Ave<br>San Diego    | 32.904468536377  |
| 4231001110                                                       | TEST VP      | 3/09/2009 1:03:00 AM  | Ignition OFF                 | 11099 Flintkote Ave<br>San Diego    | 32.9046821594238 |
| 4231001110                                                       | TEST VP      | 3/09/2009 1:03:36 AM  | Stop                         | 11099 Flintkote Ave<br>San Diego    | 32.9046630859375 |
| 4231001110                                                       | TEST VP      | 3/09/2009 1:03:38 AM  | Software Alert Prolonged Sto | pp 11099 Flintkote Ave<br>San Diego | 32.9046630859375 |
| 4231001110                                                       | TEST VP      | 3/09/2009 1:03:40 AM  | Software Alert Prolonged Sto | pp 11099 Flintkote Ave<br>San Diego | 32.9046630859375 |
| 4231001110                                                       | TEST VP      | 3/09/2009 1:03:42 AM  | Software Alert Prolonged Sto | pp 11099 Flintkote Ave<br>San Diego | 32.9046630859375 |
| 4231001110                                                       | TEST VP      | 3/09/2009 11:31:34 AM | Ignition ON                  | 11099 Flintkote Ave<br>San Diego    | 32.9046669006348 |
| 4231001110                                                       | TEST VP      | 3/09/2009 11:31:36 AM | Software Alert Poi Address   | 11099 Flintkote Ave<br>San Diego    | 32.9046669006348 |
| 4231001110                                                       | TEST VP      | 3/09/2009 11:31:38 AM | Software Alert Poi Address   | 11099 Flintkote Ave<br>San Diego    | 32.9046669006348 |
|                                                                  |              |                       |                              |                                     |                  |

Fatigue Report:-

The 'Fatigue' report will display ALL vehicles that have been driving more than the specified number of hours without a break (ie. Without stopping the vehicle).

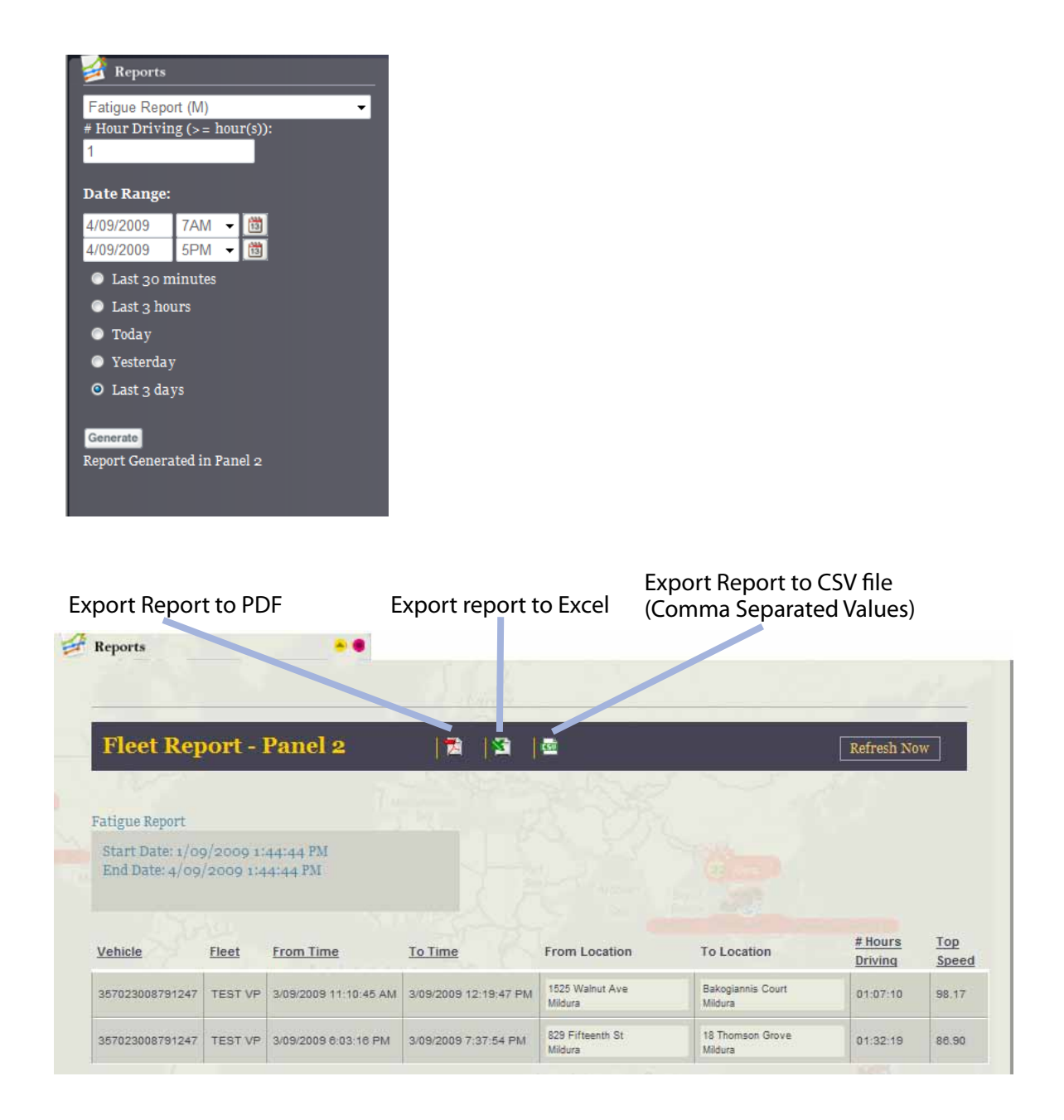

44 |

# Speed Report:-

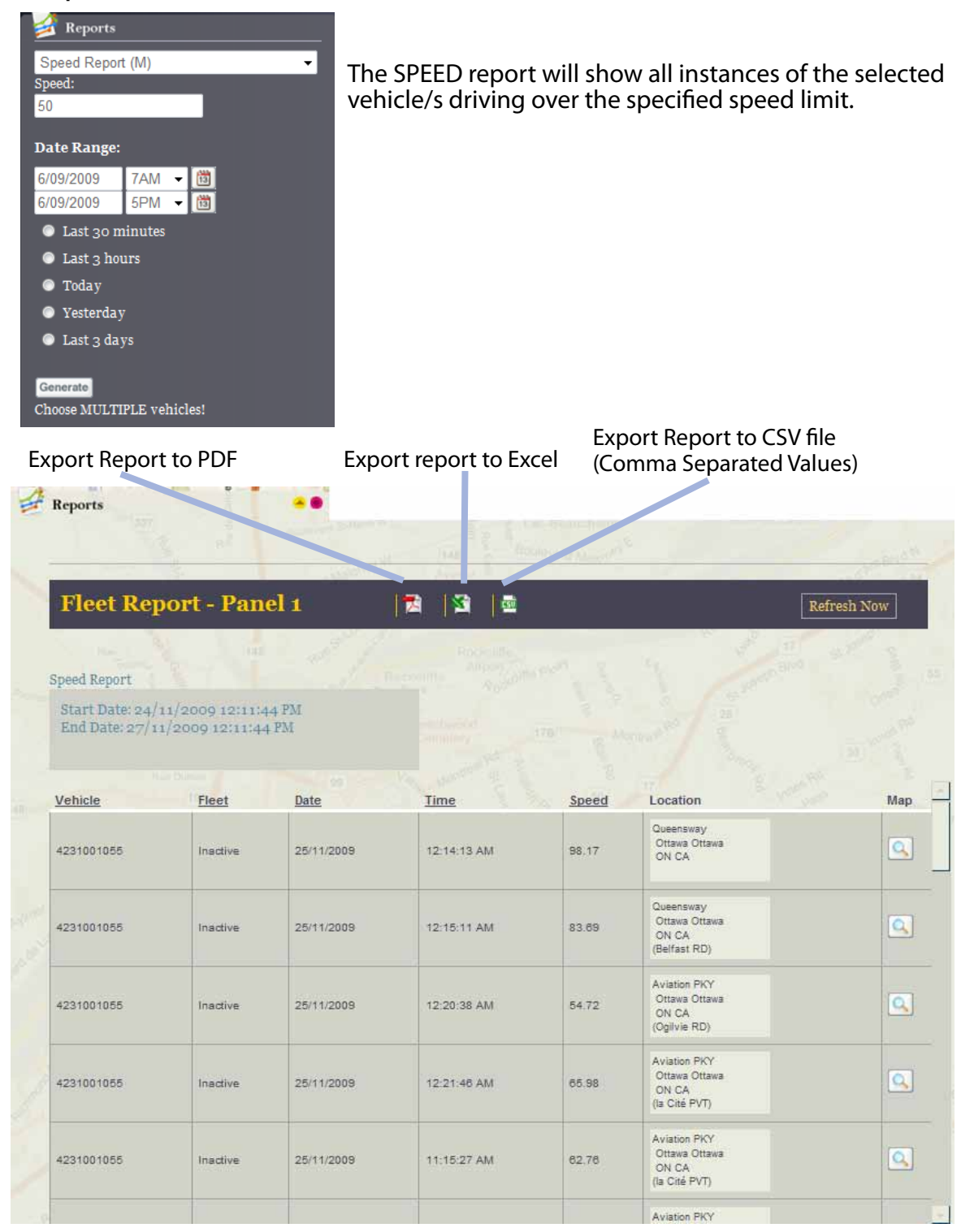

# Begin End Report:-

The Begin/End report will show a high level summary of the start and finish locations/details for the selected vehicle/s.

| port Reports                                                 | oort to                                    | PDF                                                                                                    | Export report to                                                             | Excel (Com                                                                                       | ima Separated Valu                                                          | es)                               |
|--------------------------------------------------------------|--------------------------------------------|----------------------------------------------------------------------------------------------------|------------------------------------------------------------------------------|--------------------------------------------------------------------------------------------------|-----------------------------------------------------------------------------|-----------------------------------|
|                                                              |                                            |                                                                                                    |                                                                              |                                                                                                  |                                                                             |                                   |
| Fleet R                                                      | Report                                     | - Panel 2                                                                                                    |                                                                              | paramet Sprite                                                                                   | Refre                                                                       | sh Now                            |
|                                                              |                                            |                                                                                                    |                                                                              |                                                                                                  |                                                                             |                                   |
| Start Date: 2                                                | 24/11/200<br>7/11/200                      | 9 12:15:50 PM<br>9 12:15:50 PM                                                                                 | Start Time                                                                   | Stop Location                                                                                    | Ston Time                                                                   | Work Hour                         |
| Start Date: 2<br>End Date: 2<br>Vehicle<br>4231001055        | 24/11/200<br>7/11/200<br>Fleet             | Start Location<br>Ottawa Ottawa<br>ON CA<br>(Queensway)                                                        | Start Time<br>25/11/2009 12:13:27 AM                                         | Stop Location<br>Ottawa Ottawa<br>ON CA<br>(Queensway)                                           | <u>Stop Time</u><br>25/11/2009 10:38:01 PM                                  | Work Hour                         |
| Start Date: 2<br>End Date: 2<br><u>Vehicle</u><br>4231001055 | 24/11/200<br>7/11/200<br>Fleet<br>Inactive | Start Location<br>Ottawa Ottawa<br>ON CA<br>(Queensway)<br>Queensway<br>Ottawa Ottawa<br>ON CA<br>(Transitway) | Start Time           25/11/2009 12:13:27 AM           26/11/2009 12:05:42 AM | Stop Location<br>Ottawa Ottawa<br>ON CA<br>(Queensway)<br>173 Lees AVE<br>Ottawa Ottawa<br>ON CA | Stop Time           25/11/2009 10:38:01 PM           28/11/2009 10:23:18 AM | Work Hour<br>00:26:00<br>00:21:38 |

# State Mileage Report:-

The State Mileage report will show the number of miles (or km) that a vehicle has travelled within each state for the selected time period.

| oort Report to                              | PDF                            | Export                   | report to Excel   | (Comma Se          | parated Value  | es)      |
|---------------------------------------------|--------------------------------|--------------------------|-------------------|--------------------|----------------|----------|
| Reports                                     |                                |                          |                   |                    |                |          |
| Fleet Repor                                 | t - Panel                      | 1  ;                     | a  3  5           | <sup>on</sup> d Ha | Refre          | sh Now   |
| tate Mileage Report                         |                                |                          |                   |                    |                |          |
| Start Date: 16/11/20<br>End Date: 27/11/200 | 009 7:00:00 A<br>09 5:00:00 PM | М                        |                   |                    |                |          |
| /ehicle                                     | Fleet                          | Date                     | Movement Duration | State              | Daily Distance | Мар      |
| Subaru-RL-OBD                               | Default                        | 16/11/2009               | 00:47:55          | VIC                | 39.00          |          |
| Subaru-RL-OBD                               | Default                        | 17/11/2009               | 03:27:39          | VIC                | 135.00         | 9        |
| Subaru-RL-OBD                               | Default                        | 18/11/2009               | 01:00:10          | VIC                | 51.00          |          |
| Subaru-RL-OBD                               | Default                        | 19/11/2009               | 02:20:47          | VIC                | 76.00          | 9        |
| Subaru-RL-OBD                               | Default                        | 20/11/2009               | 00:08:51          | VIC                | 8.00           |          |
| Subaru-RL-OBD                               | Default                        | 21/11/2009               | 01:00:08          | VIC                | 51.00          |          |
| Subaru-RL-OBD                               | Default                        | 22/11/2009               | 00:24:24          | VIC                | 21.00          |          |
|                                             | Default                        | 23/11/2009               | 02:38:31          | VIC                | 119.00         |          |
| Subaru-RL-OBD                               |                                |                          |                   |                    |                |          |
| Subaru-RL-OBD                               | Default                        | 24/11/2009               | 01:08:36          | VIC                | 43.00          | <u>S</u> |
| Subaru-RL-OBD                               | Default<br>Default             | 24/11/2009<br>25/11/2009 | 01:08:38          | VIC                | 43.00          |          |

# Summary Report:-

| F        |                             |                                                                                                    |                                                                                                    |                                                                                                    |                                                                                                    |                                                                                                    |                                                                                                    |
|----------|-----------------------------|----------------------------------------------------------------------------------------------------|----------------------------------------------------------------------------------------------------|----------------------------------------------------------------------------------------------------|----------------------------------------------------------------------------------------------------|----------------------------------------------------------------------------------------------------|----------------------------------------------------------------------------------------------------|
| F        |                             |                                                                                                    |                                                                                                    |                                                                                                    |                                                                                                    |                                                                                                    |                                                                                                    |
| F        |                             |                                                                                                    |                                                                                                    |                                                                                                    |                                                                                                    |                                                                                                    |                                                                                                    |
| F        |                             |                                                                                                    |                                                                                                    |                                                                                                    |                                                                                                    |                                                                                                    |                                                                                                    |
| F        |                             |                                                                                                    |                                                                                                    |                                                                                                    |                                                                                                    |                                                                                                    |                                                                                                    |
| F        |                             |                                                                                                    |                                                                                                    |                                                                                                    |                                                                                                    |                                                                                                    |                                                                                                    |
| F        |                             |                                                                                                    |                                                                                                    |                                                                                                    |                                                                                                    |                                                                                                    |                                                                                                    |
| F,       |                             |                                                                                                    |                                                                                                    |                                                                                                    |                                                                                                    |                                                                                                    |                                                                                                    |
| F,       |                             |                                                                                                    |                                                                                                    |                                                                                                    |                                                                                                    |                                                                                                    |                                                                                                    |
| F        |                             |                                                                                                    |                                                                                                    | Export                                                                                                    | Report to                                                                                                    | CSV file                                                                                                    |                                                                                                    |
|          | xport re                    | eport to l                                                                                                    | Excel                                                                                                    | (Comm                                                                                                    | a Separate                                                                                                    | ed Value                                                                                                    | es)                                                                                                    |
|          |                             |                                                                                                    |                                                                                                    |                                                                                                    |                                                                                                    |                                                                                                    |                                                                                                    |
|          |                             |                                                                                                    |                                                                                                    |                                                                                                    |                                                                                                    |                                                                                                    |                                                                                                    |
|          |                             |                                                                                                    |                                                                                                    |                                                                                                    |                                                                                                    |                                                                                                    |                                                                                                    |
|          |                             |                                                                                                    |                                                                                                    |                                                                                                    |                                                                                                    |                                                                                                    |                                                                                                    |
| 1        |                             |                                                                                                    |                                                                                                    |                                                                                                    |                                                                                                    | Refres                                                                                                    | h Now                                                                                                    |
| <u>K</u> | , <del>-</del>              | 1                                                                                                    | 1                                                                                                    |                                                                                                    |                                                                                                    | - Norr Co.                                                                                                    |                                                                                                    |
|          |                             |                                                                                                    |                                                                                                    |                                                                                                    |                                                                                                    |                                                                                                    |                                                                                                    |
|          |                             |                                                                                                    |                                                                                                    |                                                                                                    |                                                                                                    |                                                                                                    |                                                                                                    |
|          |                             |                                                                                                    |                                                                                                    |                                                                                                    |                                                                                                    |                                                                                                    |                                                                                                    |
|          |                             |                                                                                                    |                                                                                                    |                                                                                                    |                                                                                                    |                                                                                                    |                                                                                                    |
| Fleet    | Active Tim                  | e Stopped Tir                                                                                                    | ne <u>Total Dist</u>                                                                                                    | ance Total S                                                                                                    | top Average Sto                                                                                                    | op Avg Stop/                                                                                                    | Day Max Spe                                                                                                    |
| TEST VP  | 04:24:49                    | 18:10:51                                                                                                    | 138                                                                                                    | 22                                                                                                    | 00:49:35                                                                                                    | 7.3                                                                                                    | 162.54                                                                                                    |
| TEST VP  | 04:37:42                    | 37:02:39                                                                                                    | 116                                                                                                    | 7                                                                                                    | 05:17:31                                                                                                    | 2.3                                                                                                    | 201.17                                                                                                    |
| TEST VP  | 02-08-18                    | 08-04-00                                                                                                    | 1.40                                                                                                    | 6                                                                                                    | 122122122                                                                                                    | 2.2                                                                                                    |                                                                                                    |
|          | 05.00.10                    | 00:31:36                                                                                                    | 170                                                                                                    | 0                                                                                                    | 01:05:18                                                                                                    | 2.0                                                                                                    | 154.50                                                                                                    |
| TEST VP  | 41:16:40                    | 22:02:11                                                                                                    | 47                                                                                                    | 2                                                                                                    | 01:05:16<br>11:01:05                                                                                                    | 0.7                                                                                                    | 154.50<br>151.28                                                                                                    |
|          | Fleet<br>TEST VP<br>TEST VP | Fleet         Active Tim           TEST VP         04:24:49           TEST VP         04:37:42           TEST VP         04:37:42 | Elect         Active Time         Stopped Tim           TEST VP         04:24:49         18:10:51           TEST VP         04:37:42         37:02:39           TEST VP         02:08:48         08:21:28 | Fleet         Active Time         Stopped Time         Total Dista           TEST VP         04:24:49         18:10:51         138           TEST VP         04:37:42         37:02:39         116           TEST VP         04:37:42         19:21:32         149 | Elect         Active Time         Stopped Time         Total Distance         Total S           TEST VP         04:24:49         18:10:51         138         22           TEST VP         04:37:42         37:02:39         116         7 | Elect         Active Time         Stopped Time         Total Distance         Total Stop         Average Str           TEST VP         04:37:42         18:10:51         138         22         00:49:35           TEST VP         04:37:42         37:02:39         116         7         05:17:31 | Image: Notice Time         Stopped Time         Total Distance         Total Stop         Average Stop         Avg Stop/           TEST VP         04:24:49         18:10:51         138         22         00:49:35         7.3           TEST VP         04:37:42         37:02:39         116         7         05:17:31         2.3 |

# **Engine Report:-**

The 'Engine' report will display the TOTAL number of engine hours that the vehicle/s has had in the given time period. Engine Hours are calculated as the total amount of time that an engine has been running for (including idle time).

| xport Report to PDF                                                                                                    | Export report to                                                                                                    | Export Re<br>Excel (Comma S                                                                                                    | port to CSV file<br>Separated Values)                                                                             |
|----------------------------------------------------------------------------------------------------|----------------------------------------------------------------------------------------------------|----------------------------------------------------------------------------------------------------|----------------------------------------------------------------------------------------------------|
| 🖡 Reports 🔷 👄 🜑                                                                                                    |                                                                                                    |                                                                                                    |                                                                                                    |
| Records roll of Merindah Rd                                                                                                    |                                                                                                    |                                                                                                    |                                                                                                    |
| Fleet Report - Panel 5                                                                                                    |                                                                                                    |                                                                                                    | Refresh Now                                                                                                    |
| Engine Report                                                                                                    | 1                                                                                                    |                                                                                                    |                                                                                                    |
| Start Date: 3/09/2009 3:22:35 PM<br>End Date: 6/09/2009 3:22:35 PM                                                              |                                                                                                    |                                                                                                    |                                                                                                    |
| Vehicles                                                                                                    | Fleet Day                                                                                                    | Ignition ON Duration                                                                                                    | n Ignition OFF Duration                                                                                           |
| 357023008791247                                                                                                    | TEST VP 3/09                                                                                                    | 0/2009 01:48:40                                                                                                    | 05:38:03                                                                                                    |
| 364647 JMG TEST LONG NAME VEHICLE                                                                                               | TEST VP 3/09                                                                                                    | 0/2009 00:58:36                                                                                                    | 04:59:27                                                                                                    |
| 378509 JMG                                                                                                    | TEST VP 3/09                                                                                                    | 0/2009 02:10:04                                                                                                    | 08:27:14                                                                                                    |
| 378553 JMG                                                                                                    | TEST VP 3/09                                                                                                    | 0/2009 00:02:38                                                                                                    | 00:00:00                                                                                                    |
| 357023008791247                                                                                                    | TEST VP 4/09                                                                                                    | 0/2009 00:51:59                                                                                                    | 21:01:30                                                                                                    |
| 384647 JMG TEST LONG NAME VEHICLE                                                                                               | TECT.VD 4/00                                                                                                    | 01:38:22                                                                                                    | 10.53.08                                                                                                    |
|                                                                                                    | IESIVE 4/03                                                                                                    | 01.00.22                                                                                                    | 10.03.00                                                                                                    |
| 378509 JMG                                                                                                    | TEST VP 4/05                                                                                                    | /2009 00:49:19                                                                                                    | 41:54:29                                                                                                    |
| 378509 JMG<br>378553 JMG                                                                                                    | TEST VP         4/05           TEST VP         4/05           TEST VP         4/05                                                                                                    | v/2009         00:49:19           v/2009         41:17:28                                                                                                    | 41:54:29<br>22:02:11                                                                                              |
| 378509 JMG<br>378553 JMG<br>4231001110                                                                                          | TEST VP         4/05           TEST VP         4/05           TEST VP         4/05           TEST VP         4/05                                                                                                    | V2009         00:49:19           V2009         41:17:28           V2009         03:22:03                                                                                                    | 41:54:29<br>22:02:11<br>11:26:49                                                                                  |
| 378509 JMG<br>378553 JMG<br>4231001110<br>357023008791247                                                                       | TEST VP         4/05           TEST VP         4/05           TEST VP         4/05           TEST VP         4/05           TEST VP         5/05                                                                                                    | 01:00:12           x/2009         00:49:19           x/2009         41:17:28           x/2009         03:22:03           x/2009         00:34:11                                                                                                    | 10:33:00           41:54:29           22:02:11           11:28:49           22:17:48                              |
| 378509 JMG<br>378563 JMG<br>4231001110<br>357023008791247<br>384847 JMG TEST LONG NAME VEHICLE                                  | TEST VP         4/05           TEST VP         4/05           TEST VP         4/05           TEST VP         4/05           TEST VP         5/05           TEST VP         5/05                                                                                              | 01:00:12           0/2009         00:49:19           0/2009         41:17:28           0/2009         03:22:03           0/2009         00:34:11           0/2009         00:48:55                                                                     | 10:33:00           41:54:29           22:02:11           11:26:49           22:17:48           22:57:44           |
| 378509 JMG<br>378553 JMG<br>4231001110<br>357023008791247<br>384847 JMG TEST LONG NAME VEHICLE<br>4231001110                    | TEST VP         4/05           TEST VP         4/05           TEST VP         4/05           TEST VP         4/05           TEST VP         5/05           TEST VP         5/05           TEST VP         5/05           TEST VP         5/05                                | 01:003         01:003:12           0/2009         00:49:19           v/2009         41:17:28           v/2009         03:22:03           v/2009         00:34:11           v/2009         00:48:55           v/2009         00:18:37                   | 10:33:00       41:54:29       22:02:11       11:28:49       22:17:48       22:57:44       28:17:27                |
| 378509 JMG<br>378553 JMG<br>4231001110<br>357023008791247<br>364647 JMG TEST LONG NAME VEHICLE<br>4231001110<br>367023008791247 | TEST VP         4/05           TEST VP         4/05           TEST VP         4/05           TEST VP         4/05           TEST VP         5/05           TEST VP         5/05           TEST VP         5/05           TEST VP         5/05           TEST VP         6/05 | 01:00:12           0/2009         00:49:19           0/2009         41:17:28           0/2009         03:22:03           0/2009         00:34:11           0/2009         00:48:55           0/2009         00:18:37           0/2009         00:47:16 | 10:33:00       41:54:29       22:02:11       11:28:49       22:17:48       22:57:44       28:17:27       14:29:18 |

# Idle Report:-

The IDLE report will list all vehicle/s that have been IDLE for more than the specified amount of time within the supplied dates.

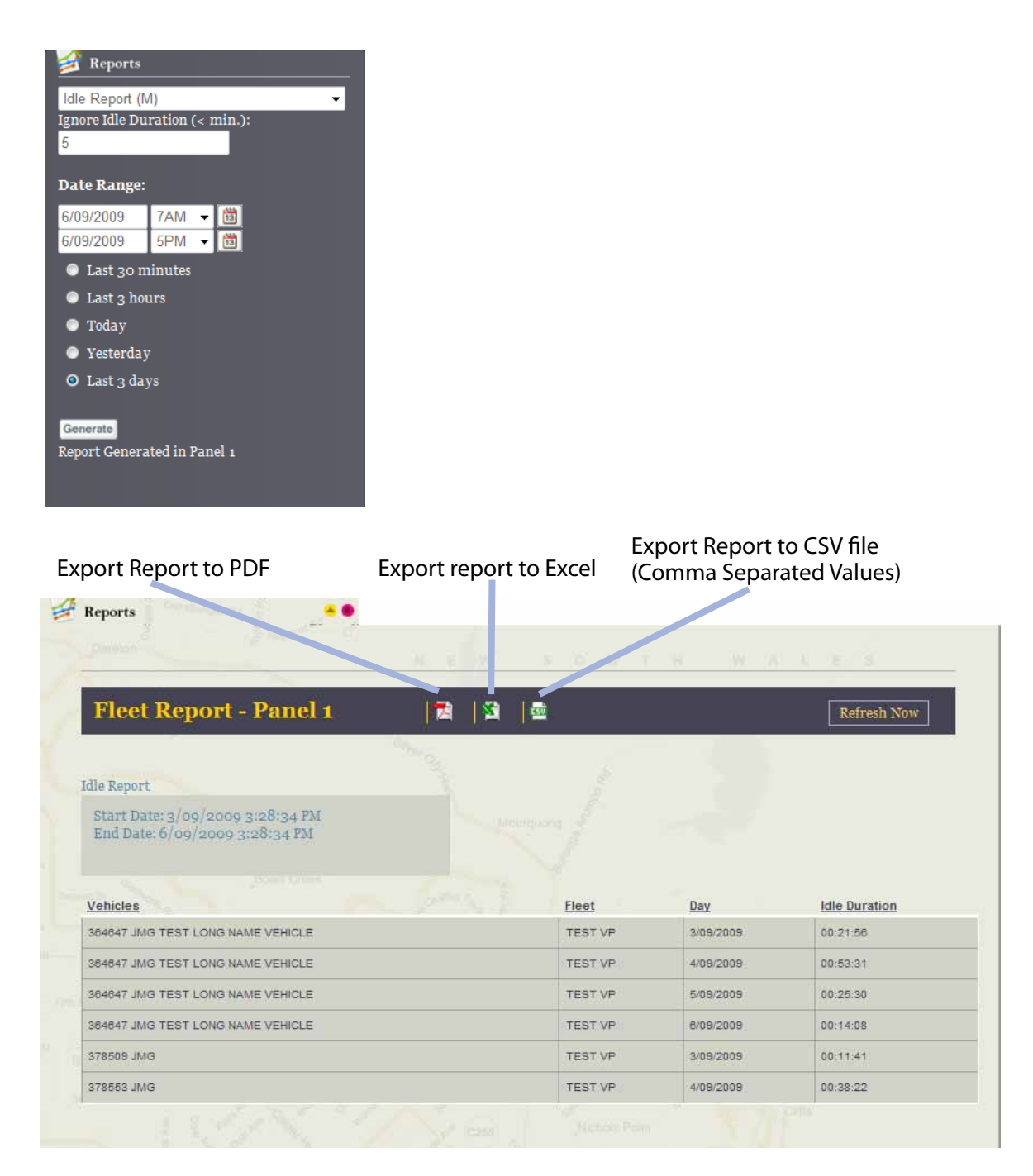

# Maintenance Report:-

The maintenance report will display all upcoming maintenance schedules for the selected vehicle/s. This can be useful as a weekly/monthly report to help with your vehicle service bookings.

| Export Re | eport to PDF | Export re  | eport to Excel  | ort to CSV file<br>parated Values) |                                                 |  |
|-----------|--------------|------------|-----------------|------------------------------------|-------------------------------------------------|--|
| Fleet     | Report - Pa  | mel 1 🛛 🗖  |                 |                                    | Refresh Now                                     |  |
| Maintenar | nce Report   |            | AR.             | 52                                 |                                                 |  |
| Status    | Date         | Truck Name | Fleet           | Odometer                           | Next maintenance                                |  |
| Θ         | 11/28/2009   | #1         | Units Bernard   | 0                                  | Fleet Vehicles<br>Next:                         |  |
| •         | 11/26/2009   | #1         | Units Bernard   | 0                                  | Fleet<br>Next:                                  |  |
| Θ         | 11/26/2009   | #1         | Units Bernard   | 0                                  | 20 miles<br>Next:                               |  |
| ••••      | 11/26/2009   | #1         | Units Bernard   | 0                                  | hours<br>Next: Engine<br>Hour:Never Performed   |  |
|           | 11/26/2009   | 1031007175 | Units Mark - VP | 10250                              | Fleet Vehicles<br>Next: Odometer: 5000<br>Miles |  |
| <         |              |            |                 |                                    | Fleet                                           |  |

# Maintenance History Report:-

A maintenance history report will provide a summary of all maintenance performed on the vehicle. You will need to enter the actual maintenance details in the Administration section of the application.

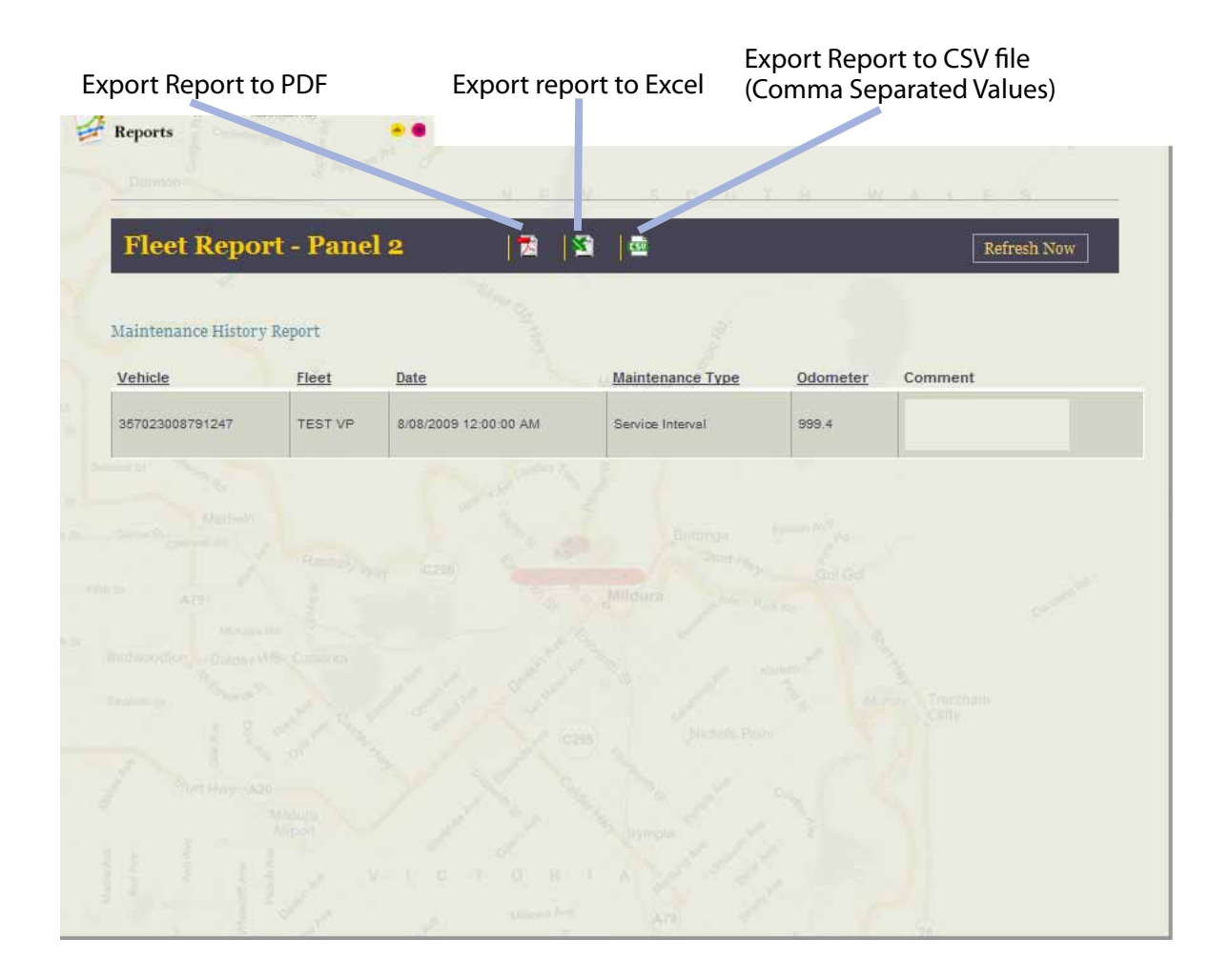

#### Cost Analysis Report:-

The Cost Analysis report will display the estimated running costs of your vehicles and drivers. The costs include average fuel costs, idle costs, resource costs and leasing costs. To set the default values for this, you will need to enter them into the administration section (they are set across a whole FLEET).

Most interesting in this report is the IDLE costs of a vehicle. This is a great way to help drive down your fuel expenses.

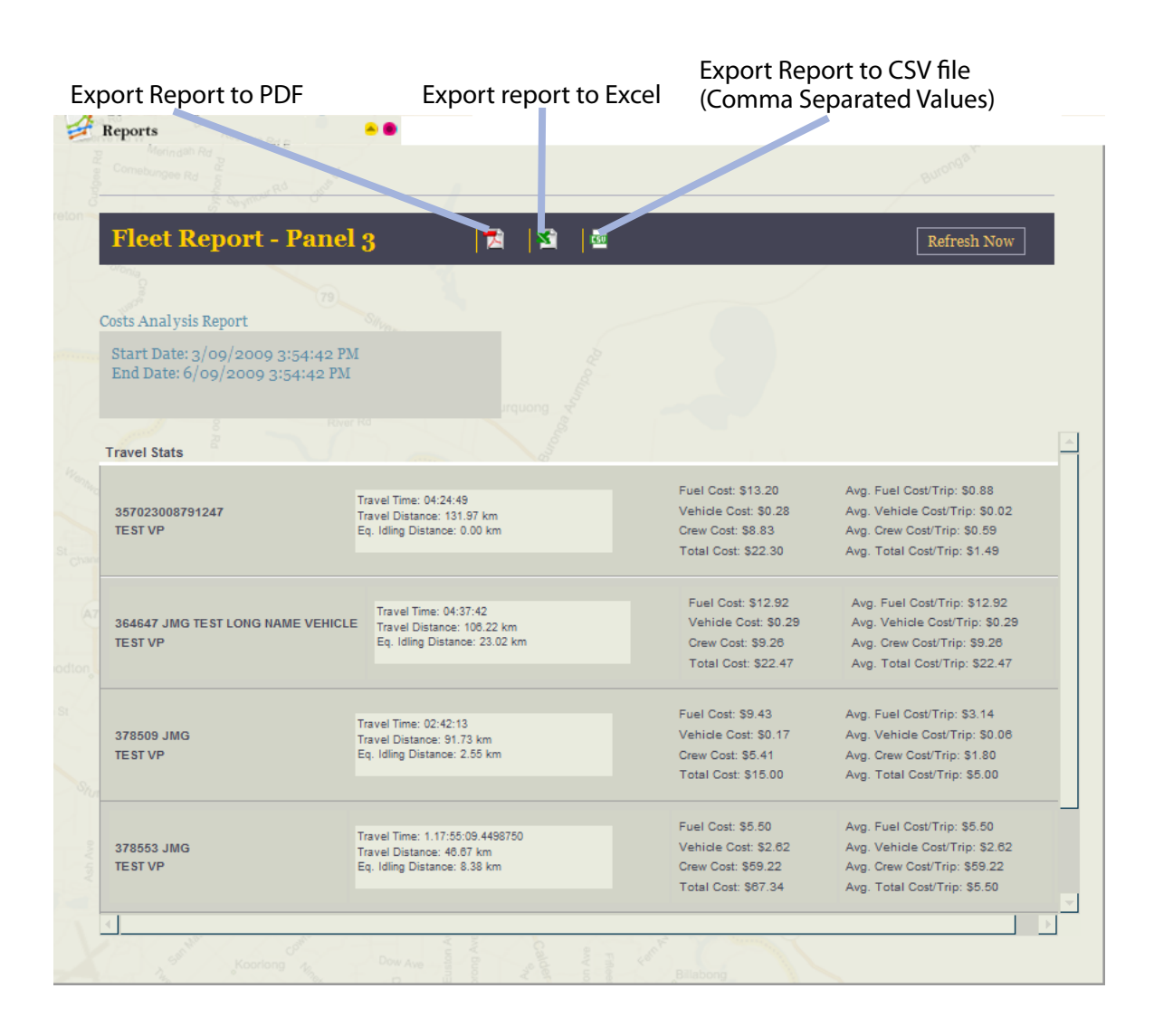

# Fleet Usage Report:-

This report will show you all of the vehicles in your FLEET that haven't been used for longer than the specified amount of time. This is useful for monitoring and managing the utilisation of your vehicles.

| Flee<br>Inact<br>3<br>Gene<br>Repor | Reports<br>t Usage<br>ivity thr<br>rate<br>rt Genera | Report (M)<br>eshold (hrs.):<br>ated in Panel 4 | *                |                    |        |                                                        | Even         | ort Donoo | + + o (S) ( filo     |     |
|-------------------------------------|------------------------------------------------------|-------------------------------------------------|------------------|--------------------|--------|--------------------------------------------------------|--------------|-----------|----------------------|-----|
| Exp                                 | oort R                                               | eport to P                                      | PDF              | Export ı           | report | to Excel                                               | Expo<br>(Con | nma Sep   | arated Values)       |     |
| 1                                   | Reports                                              |                                                 | ••               |                    |        |                                                        |              |           |                      |     |
| _                                   |                                                      |                                                 |                  |                    |        |                                                        |              |           |                      |     |
|                                     | Flee                                                 | t Report -                                      | - Panel 1        | 🔁                  | 2      | <u>5</u>                                               |              |           | Refresh Nov          | V   |
| F                                   | leet Usa<br>Generat                                  | ge Report<br>tion Date: 11/26                   | 5/2009 6:01:43 P | М                  |        |                                                        |              |           |                      |     |
|                                     | <u>Status</u>                                        | <u>Truck Name</u>                               | Fleet            | <u>Driver Name</u> | Speed  | Address                                                |              | Odometer  | Last Record Date     | Map |
|                                     | •                                                    | 1031007175                                      | Units Mark - VP  |                    | 0      | I- 805<br>Chula Vista San Dieg<br>San Diego<br>CA US   | o            | 10250     | 9/21/2009 8:53:33 AM | 9   |
|                                     | •                                                    | 1031015998                                      | Units Mark - VP  |                    | 0      | 1011 Nacion Ave<br>Chula Vista<br>91911 CA United Sta  | tes          | 10605     | 9/21/2009 8:54:02 AM | 9   |
|                                     | •                                                    | 2131003131                                      | Moto Devices     |                    | o      | II- 805<br>Chula Vista San Die<br>San Diego<br>CA US   | go           | 0         |                      |     |
|                                     | •                                                    | 378553 JMG                                      | TEST VP          |                    | 0      | Phetchaburi 11<br>Thanon Phaya Thai<br>10400           | 4            | 605       | 10/7/2009 7:55:17 AM | 9   |
|                                     | •                                                    | 4231001110                                      | TEST VP          |                    | 0      | 11170 Roselle St<br>San Diego San Diego<br>92121 CA US |              | 1258      | 9/17/2009 4:35:23 PM | 9   |

# Raised Alerts Report:-

This report will display all the alerts that have been raised during the specified amount of time.

| Ex    | port Rep                      | ort to PDF E                                                                                                    | xport re | port to Excel         | Export Report to<br>(Comma Separat | CSV file<br>ed Values)      |
|-------|-------------------------------|----------------------------------------------------------------------------------------------------|----------|-----------------------|------------------------------------|-----------------------------|
| reton | Reports                       | a ary man a ary man ary man ary man ary man ary man ary man ary man ary man ary man ary man ary man ary man ary | w        | εουτ                  | WALE/                              | 8                           |
|       | Fleet R                       | eport - Panel 1                                                                                                 | 12       | 3                     |                                    | Refresh Now                 |
|       | Report Alert R                | taised                                                                                                    |          |                       |                                    |                             |
|       | Start Date: 3<br>End Date: 6/ | 3/09/2009 4:21:17 PM<br>/09/2009 4:21:17 PM                                                                     |          |                       |                                    |                             |
|       | Alert Name                    | Boell Creek<br>Vehicle                                                                                          | Fleet    | Event Time            | Alert Data                         | Observed Value              |
|       | 3.4 VP MTN                    | 357023008791247                                                                                                 | TEST VP  | 6/09/2009 2:25:19 PM  | Time: 10/06/2009 04:22:00 (GMT)    | Time: 6/09/2009 2:25:19 PM  |
|       | 3.4 VP STR                    | 357023008791247                                                                                                 | TEST VP  | 6/09/2009 2:11:41 PM  | 30 Minutes                         | 32 Minutes                  |
|       | 3.4 VP PSA                    | 357023008791247                                                                                                 | TEST VP  | 6/09/2009 2:11:41 PM  | 30 Minutes                         | 34 Minutes                  |
|       | TEST VP PSA                   | 357023008791247                                                                                                 | TEST VP  | 6/09/2009 2:11:41 PM  | 1 Minutes                          | 4 Minutes                   |
|       | TEST VP PSA                   | 357023008791247                                                                                                 | TEST VP  | 6/09/2009 2:11:41 PM  | 1 Minutes                          | 9 Minutes                   |
|       | 3.4 Vp SPD                    | 357023008791247                                                                                                 | TEST VP  | 6/09/2009 2:05:07 PM  | 50 MPH                             | Speed: 56.0 MPH at (-34.192 |
|       | 3.4 VP STR                    | 357023008791247                                                                                                 | TEST VP  | 6/09/2009 1:23:42 PM  | 30 Minutes                         | 34 Minutes                  |
|       | TEST VP PSA                   | 357023008791247                                                                                                 | TEST VP  | 6/09/2009 1:23:42 PM  | 1 Minutes                          | 1 Minutes                   |
|       | TEST VP PSA                   | 357023008791247                                                                                                 | TEST VP  | 6/09/2009 1:23:42 PM  | 1 Minutes                          | 6 Minutes                   |
|       | 3.4 VP PSA                    | 357023008791247                                                                                                 | TEST VP  | 6/09/2009 1:23:42 PM  | 30 Minutes                         | 31 Minutes                  |
|       | 3.4 VP PSA                    | 357023008791247                                                                                                 | TEST VP  | 6/09/2009 1:23:42 PM  | 30 Minutes                         | 36 Minutes                  |
|       | 3.4 VP DFA                    | 357023008791247                                                                                                 | TEST VP  | 6/09/2009 1:06:36 PM  |                                    |                             |
|       | TEST VP PSA                   | 357023008791247                                                                                                 | TEST VP  | 6/09/2009 12:50:33 PM | 1 Minutes                          | 4 Minutes                   |
|       | 4                             |                                                                                                    |          |                       |                                    |                             |
|       |                               |                                                                                                    |          |                       |                                    |                             |

# Input PTO Report:-

This report will display the time and location of every PTO event from a particular vehicle/s. Note: You must have the optional PTO input switch connected for this to work.

| kport Report t                                                                                                    | o PDF I                                                                                                    | Export report to Excel  | (Comma Separated Values)                                                                                                    |
|----------------------------------------------------------------------------------------------------|----------------------------------------------------------------------------------------------------|-------------------------|----------------------------------------------------------------------------------------------------|
| Reports                                                                                                    | ••                                                                                                    |                         |                                                                                                    |
|                                                                                                    |                                                                                                    | South Wit Swortwalls    | Malezia Park<br>Hanta Park Great Asa                                                                                                    |
| Fleet Repo                                                                                                    | rt - Panel 1                                                                                                    |                         | Refresh Now                                                                                                    |
| Input PTO Report                                                                                                    | N E W<br>Wetbindt Pack                                                                                                    | S Q V T R W<br>SeinFait | A & Common States Automatical Automatical Automatical Automatical Automatical Automatical North Portmane                                                                                                    |
| Start Date: 24/11/2<br>End Date: 27/11/2                                                                              | 2009 1:08:21 PM<br>009 1:08:21 PM                                                                                                    |                         |                                                                                                    |
| Vehicle                                                                                                    | <u>DateTime</u>                                                                                                    |                         | Duration                                                                                                    |
|                                                                                                    |                                                                                                    |                         |                                                                                                    |
| 9541-TT                                                                                                    | 24/11/2009 (2:10:03 PM)                                                                                                    |                         | 0D.0H:16M:25.00S                                                                                                    |
| 9541-TT<br>9541-TT                                                                                                    | 24/11/2009 (2:10:03 PM)<br>24/11/2009 (2:49:17 PM)                                                                                                    |                         | 0D 0H:18M:25.00S<br>0D 0H:7M:3.00S                                                                                                    |
| 9541-TT<br>9541-TT<br>9541-TT                                                                                         | 24/11/2009 (2:10:03 PM)<br>24/11/2009 (2:49:17 PM)<br>24/11/2009 (3:34:51 PM)                                                                                                    |                         | 0D 0H:16M.25.00S<br>0D 0H:7M:3.00S<br>0D 0H:5M:19.00S                                                                                                    |
| 9641-TT<br>9541-TT<br>9541-TT<br>9541-TT                                                                              | 24/11/2009 (2:10:03 PM)<br>24/11/2009 (2:49:17 PM)<br>24/11/2009 (3:34:51 PM)<br>24/11/2009 (4:34:18 PM)                                                                                                    |                         | 0D 0H:18M:25.00S<br>0D 0H:7M:3.00S<br>0D 0H:5M:19.00S<br>0D 0H:10M:3.00S                                                                                                    |
| 9541-TT<br>9541-TT<br>9541-TT<br>9541-TT<br>9541-TT                                                                   | 24/11/2009 (2:10:03 PM)<br>24/11/2009 (2:49:17 PM)<br>24/11/2009 (3:34:51 PM)<br>24/11/2009 (4:34:16 PM)<br>25/11/2009 (7:07:46 AM)                                                                                                    |                         | 0D 0H:18M:25.00S<br>0D 0H:7M:3.00S<br>0D 0H:5M:19.00S<br>0D 0H:10M:3.00S<br>0D 0H:10M:3.00S                                                                                                    |
| 9541-TT<br>9541-TT<br>9541-TT<br>9541-TT<br>9541-TT<br>9541-TT                                                        | 24/11/2009 (2:10:03 PM)<br>24/11/2009 (2:49:17 PM)<br>24/11/2009 (3:34:51 PM)<br>24/11/2009 (4:34:16 PM)<br>25/11/2009 (7:07:46 AM)<br>25/11/2009 (7:33:03 AM)                                                                                                    |                         | 0D 0H:16M:25.00S<br>0D 0H:7M:3.00S<br>0D 0H:6M:19.00S<br>0D 0H:10M:3.00S<br>0D 0H:10M:3.00S<br>0D 0H:5M:16.00S                                                                                                    |
| 9541-TT<br>9541-TT<br>9541-TT<br>9541-TT<br>9541-TT<br>9541-TT<br>9541-TT                                             | 24/11/2009 (2:10:03 PM)<br>24/11/2009 (2:49:17 PM)<br>24/11/2009 (3:34:51 PM)<br>24/11/2009 (4:34:16 PM)<br>25/11/2009 (7:07:46 AM)<br>25/11/2009 (7:33:03 AM)<br>25/11/2009 (8:15:12 AM)                                                                                                    |                         | 0D 0H:16M:25.00S           0D 0H:7M:3.00S           0D 0H:5M:19.00S           0D 0H:10M:3.00S           0D 0H:10M:3.00S           0D 0H:9M:4.00S           0D 0H:7M:16.00S           0D 0H:7M:16.00S           0D 0H:5M:23.00S                                                                                                    |
| 9541-TT<br>9541-TT<br>9541-TT<br>9541-TT<br>9541-TT<br>9541-TT<br>9541-TT<br>9541-TT                                  | 24/11/2009 (2:10:03 PM)<br>24/11/2009 (2:49:17 PM)<br>24/11/2009 (3:34:51 PM)<br>24/11/2009 (4:34:16 PM)<br>25/11/2009 (7:07:46 AM)<br>25/11/2009 (7:33:03 AM)<br>25/11/2009 (8:15:12 AM)<br>25/11/2009 (8:22:53 AM)                                                                                  |                         | 0D 0H:16M:25.00S           0D 0H:7M:3.00S           0D 0H:5M:19.00S           0D 0H:10M:3.00S           0D 0H:10M:3.00S           0D 0H:10M:3.00S           0D 0H:10M:3.00S           0D 0H:7M:10.00S           0D 0H:7M:10.00S           0D 0H:7M:10.00S           0D 0H:7M:10.00S           0D 0H:7M:10.00S           0D 0H:7M:10.00S                                                  |
| 9541-TT<br>9541-TT<br>9541-TT<br>9541-TT<br>9541-TT<br>9541-TT<br>9541-TT<br>9541-TT                                  | 24/11/2009 (2:10:03 PM)<br>24/11/2009 (2:49:17 PM)<br>24/11/2009 (3:34:51 PM)<br>24/11/2009 (4:34:16 PM)<br>25/11/2009 (7:07:46 AM)<br>25/11/2009 (7:33:03 AM)<br>25/11/2009 (8:15:12 AM)<br>25/11/2009 (8:22:53 AM)<br>25/11/2009 (8:38:02 AM)                                                       |                         | 0D 0H:16M:25.00S           0D 0H:7M:3.00S           0D 0H:5M:19.00S           0D 0H:10M:3.00S           0D 0H:10M:3.00S           0D 0H:10M:3.00S           0D 0H:10M:3.00S           0D 0H:10M:3.00S           0D 0H:5M:10.00S           0D 0H:5M:23.00S           0D 0H:5M:23.00S           0D 0H:2M:50.00S           0D 0H:4M:5.00S                                                   |
| 9541-TT<br>9541-TT<br>9541-TT<br>9541-TT<br>9541-TT<br>9541-TT<br>9541-TT<br>9541-TT<br>9541-TT                       | 24/11/2009 (2:10:03 PM)<br>24/11/2009 (2:49:17 PM)<br>24/11/2009 (3:34:51 PM)<br>24/11/2009 (3:34:51 PM)<br>25/11/2009 (7:07:46 AM)<br>25/11/2009 (7:07:46 AM)<br>25/11/2009 (8:15:12 AM)<br>25/11/2009 (8:22:53 AM)<br>25/11/2009 (8:38:02 AM)<br>25/11/2009 (8:59:35 AM)                            |                         | 0D 0H:18M:25.00S           0D 0H:7M:3.00S           0D 0H:5M:19.00S           0D 0H:10M:3.00S           0D 0H:10M:3.00S           0D 0H:10M:3.00S           0D 0H:10M:3.00S           0D 0H:10M:3.00S           0D 0H:10M:3.00S           0D 0H:10M:3.00S           0D 0H:2M:16.00S           0D 0H:2M:50.00S           0D 0H:4M:5.00S           0D 0H:4M:5.00S           0D 0H:4M:5.00S |
| 9541-TT<br>9541-TT<br>9541-TT<br>9541-TT<br>9541-TT<br>9541-TT<br>9541-TT<br>9541-TT<br>9541-TT<br>9541-TT            | 24/11/2009 (2:10:03 PM)<br>24/11/2009 (2:49:17 PM)<br>24/11/2009 (3:34:51 PM)<br>24/11/2009 (4:34:16 PM)<br>25/11/2009 (7:07:46 AM)<br>25/11/2009 (7:33:03 AM)<br>25/11/2009 (8:15:12 AM)<br>25/11/2009 (8:22:53 AM)<br>25/11/2009 (8:38:02 AM)<br>25/11/2009 (8:59:35 AM)                            |                         | 0D 0H:16M:25.00S           0D 0H:7M:3.00S           0D 0H:5M:19.00S           0D 0H:10M:3.00S           0D 0H:10M:3.00S           0D 0H:10M:3.00S           0D 0H:10M:3.00S           0D 0H:10M:3.00S           0D 0H:10M:3.00S           0D 0H:7M:16.00S           0D 0H:7M:16.00S           0D 0H:2M:50.00S           0D 0H:4M:5.00S           0D 0H:4M:5.00S           0D 0H:4M:5.00S |
| 9541-TT<br>9541-TT<br>9541-TT<br>9541-TT<br>9541-TT<br>9541-TT<br>9541-TT<br>9541-TT<br>9541-TT<br>9541-TT<br>9541-TT | 24/11/2009 (2:10:03 PM)<br>24/11/2009 (2:49:17 PM)<br>24/11/2009 (3:34:51 PM)<br>24/11/2009 (3:34:51 PM)<br>25/11/2009 (7:07:46 AM)<br>25/11/2009 (7:33:03 AM)<br>25/11/2009 (8:15:12 AM)<br>25/11/2009 (8:22:53 AM)<br>25/11/2009 (8:59:35 AM)<br>25/11/2009 (8:59:35 AM)<br>25/11/2009 (8:59:35 AM) | )                       | 0D 0H:16M:25.00S           0D 0H:7M:3.00S           0D 0H:5M:19.00S           0D 0H:10M:3.00S           0D 0H:10M:3.00S           0D 0H:10M:3.00S           0D 0H:10M:3.00S           0D 0H:7M:16.00S           0D 0H:5M:23.00S           0D 0H:2M:50.00S           0D 0H:4M:5.00S           0D 0H:6M:33.00S           0D 0H:3M:15.00S           0D 0H:3M:15.00S                         |

56 |

#### POI (Point Of Interest) Report:-

To use this report, you must first select a POI and a number of vehicles. When you click generate, it will display all the times that the vehicles have passed within the boundaries of the selected POI. It's also possible to select ALL POI's and ALL vehicles to get a list of every POI that every vehicle has been near.

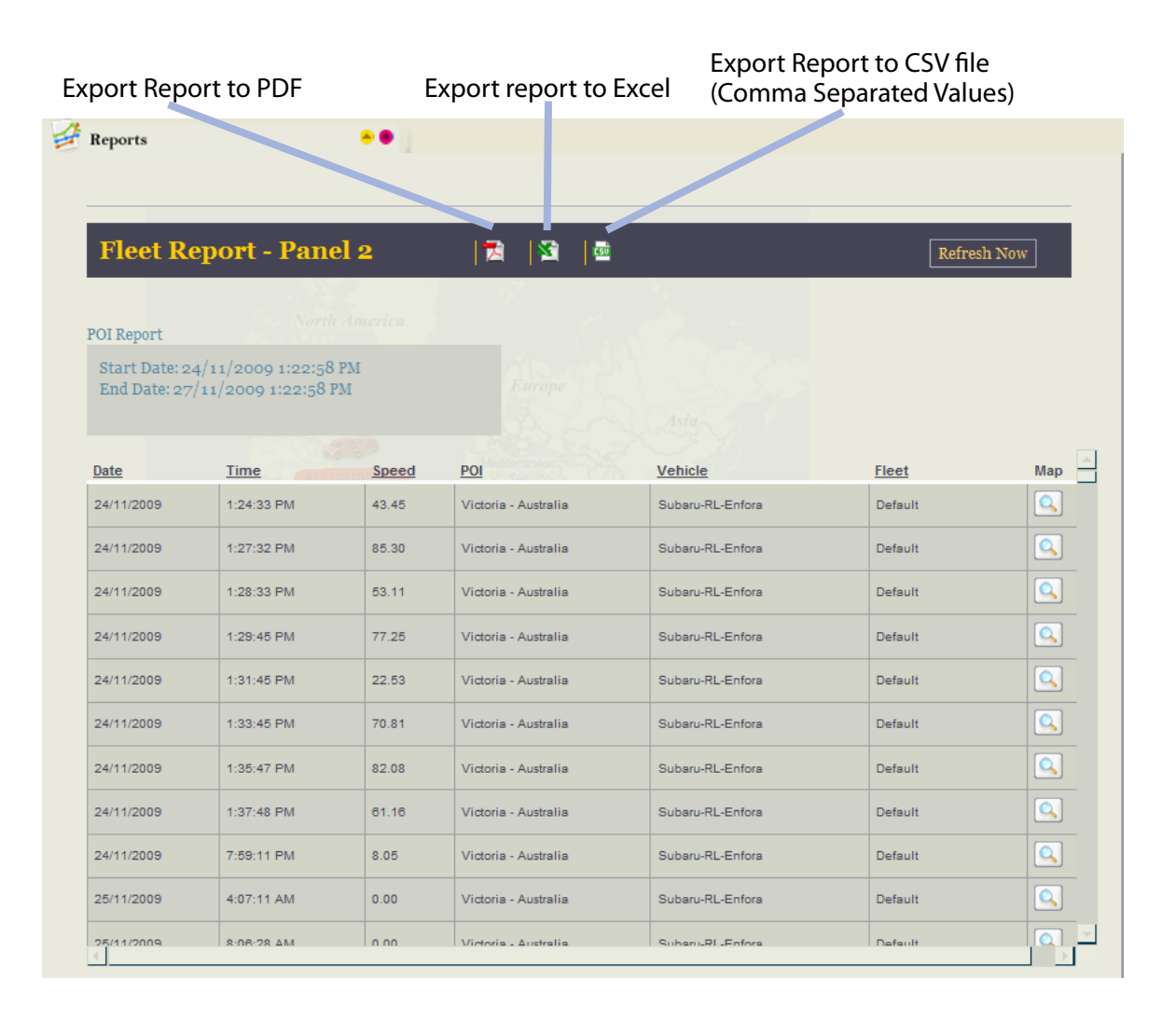

# 8 Other Reports

# **Company Vehicles Report:-**

This report is useful for resellers, or larger companies. After you click 'generate', it will display a list of all companies, and sub-companies, and the associated number of vehicles assigned to them. You can drill down on the company by clicking on the '+' symbol.

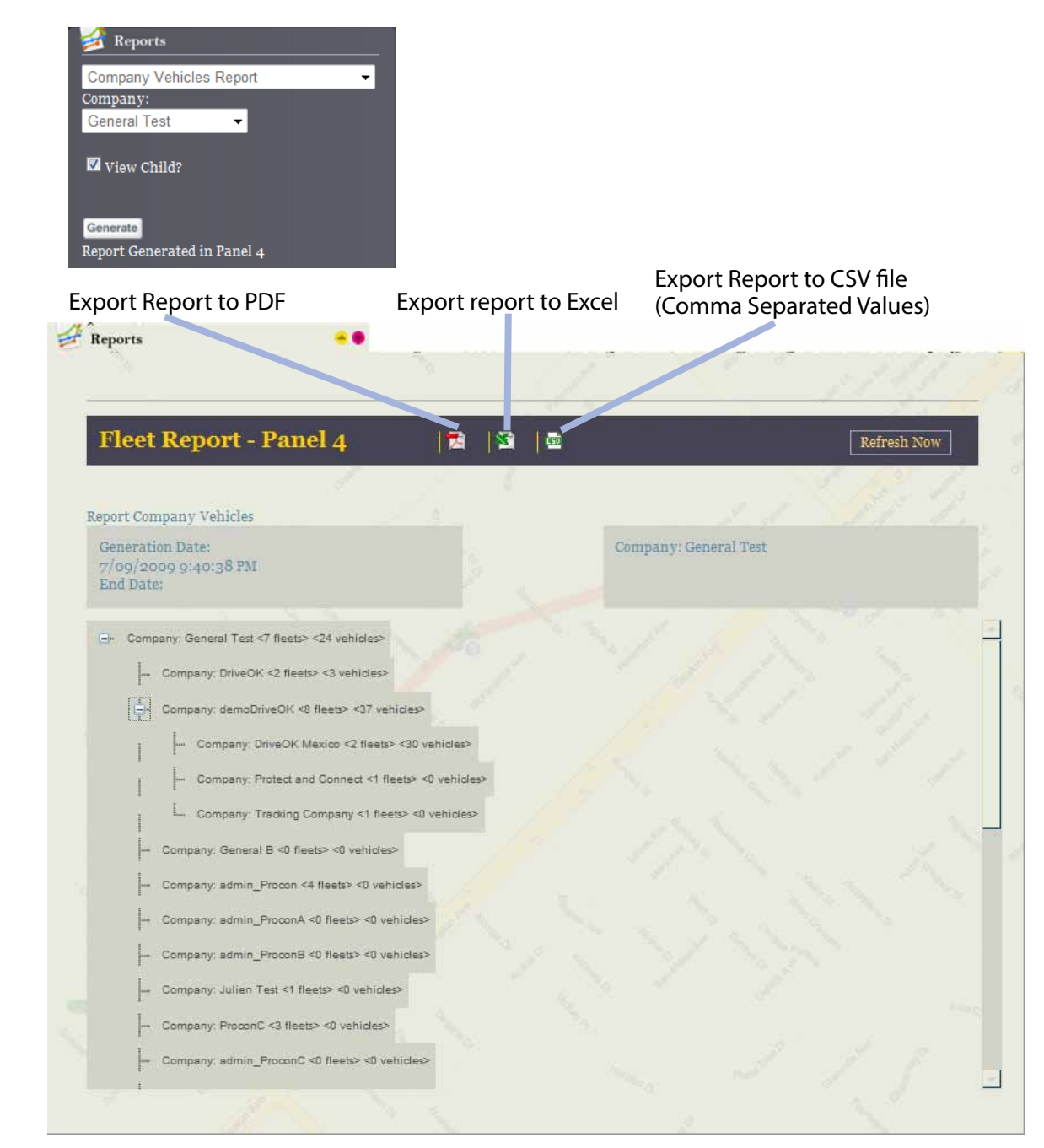

#### End of Month Summary Report:-

This report is useful for resellers, or larger companies. After you click the 'generate' button, it will display the total number of ACTIVE vehicles within the company for the selected months (sorted by MONTH). An active vehicle is defined by whether it has sent any data to the servers within the given month.

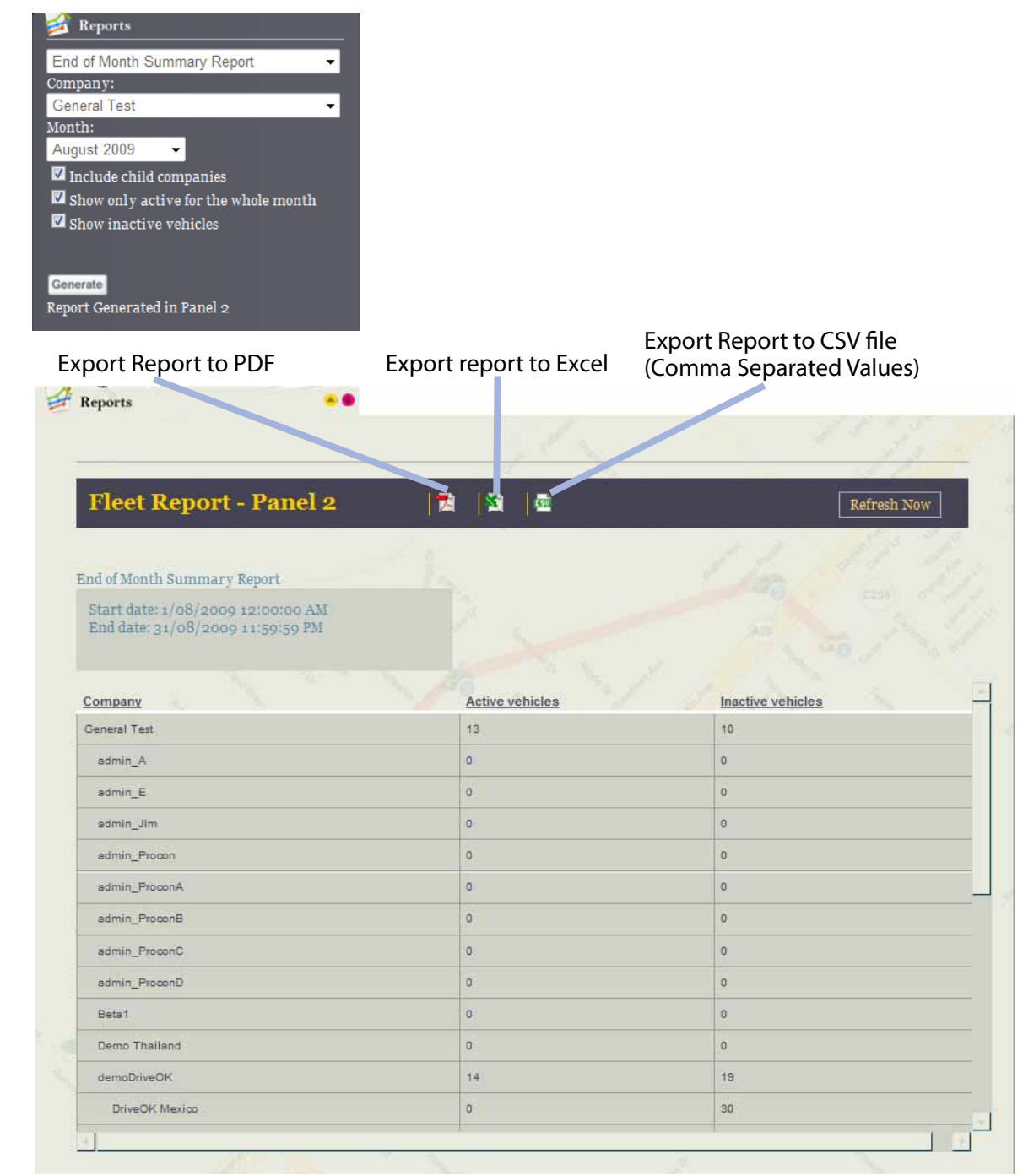